# TMS Provider Application User Manual

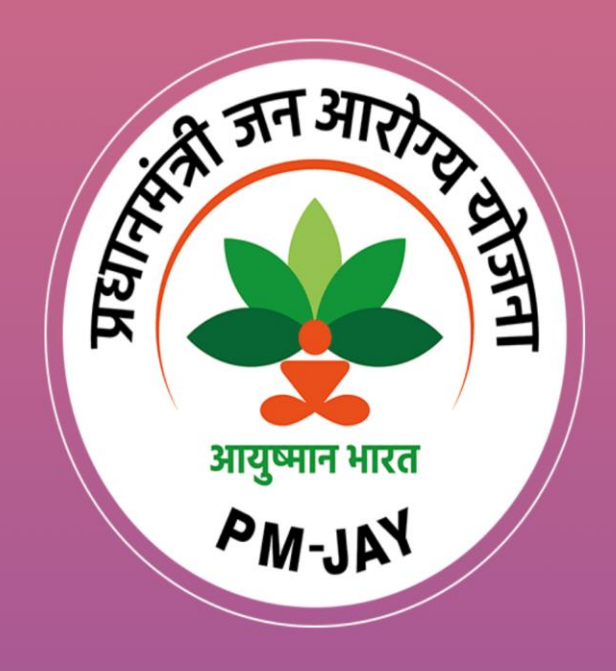

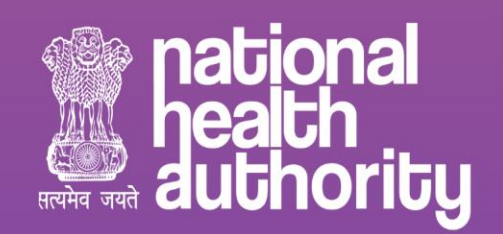

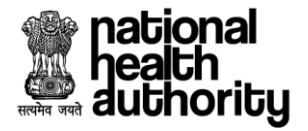

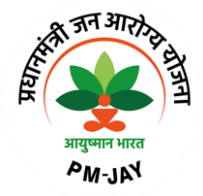

# **Document Release Note**

| Notice No. | : NA      |
|------------|-----------|
|            | • • • • • |

Customer : National Health Authority, India

Project : PMJAY 2.0

# **Document Details**

| Name        | Version Number | Description                                                                         |  |
|-------------|----------------|-------------------------------------------------------------------------------------|--|
| User Manual | 9.0            | This document describes the processes and steps to use the TMS Provider Application |  |

#### **Revision Details**

| Action Taken<br>(Add/Del/Change) | Previous Page<br>Number | New Page Number | Revision Description |
|----------------------------------|-------------------------|-----------------|----------------------|
| Add                              | 1-43                    | 1-46            | Document Updated     |

# **Review By**

| Name of the Reviewer | Review Date | Description                |  |
|----------------------|-------------|----------------------------|--|
| Sheel Kant           | 06-09-2023  | Document reviewed by Sheel |  |

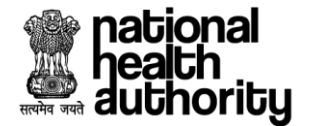

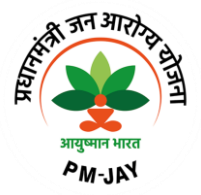

# **Document Revision List**

| Customer | : National Health Authority, India |
|----------|------------------------------------|
| Project  | : PMJAY 2.0                        |

Document Name : TMS User Manual – Provider Application

# Release Notice Reference (for release)

| Revision Date | Version<br>Details | Revision Description                                                               |
|---------------|--------------------|------------------------------------------------------------------------------------|
| 22 Sep 2022   | Version 1          | User Manual for TMS 2.0 Provider & Payer application.                              |
| 14 Nov 2022   | Version 2          | Updated user manual for TMS 2.0 Provider & Payer application                       |
| 27 Dec 2022   | Version 3          | Updated user manual for TMS 2.0 Provider & Payer application                       |
| 26 April 2023 | Version 4          | User Manual for TMS 2.0 Provider application – added latest UI and functionalities |
| 10 May 2023   | Version 5          | Updated User manual based on the feedback received from NHA                        |
| 12 May 2023   | Version 6          | Updated User manual based on the feedback received from NHA                        |
| 31 May 2023   | Version 7          | Updated User manual based on the feedback received from NHA                        |
| 18 July 2023  | Version 8          | Updated User manual based on the feedback received from NHA                        |
| 02 Aug 2023   | Version 9          | Updated User manual based on the feedback received from NHA                        |
| 06 Sep 2023   | Version 10         | Updated User manual based on the feedback received from NHA                        |

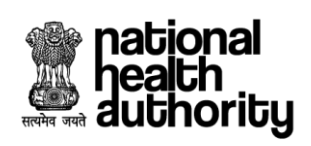

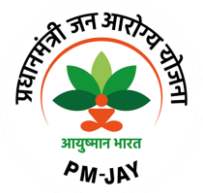

# **Table of Contents**

| 1.   | Introduction                                                                        |
|------|-------------------------------------------------------------------------------------|
| 1.1  | Purpose                                                                             |
| 1.2  | Scope of the application7                                                           |
| 1.3  | Features of TMS7                                                                    |
| 1.4  | TMS Roles                                                                           |
| 1.5  | TMS Provider Workflow9                                                              |
| 2.   | TMS Provider – Process Flow                                                         |
| 2.1  | Patient Registration Process                                                        |
| 2.2  | Registration Cancellation16                                                         |
| 2.3  | Preauthorization Initiation, Surgery/Treatment details updation & Discharge process |
| 2.4  | Preauthorization Cancellation                                                       |
| 2.5  | Claim Initiation Process                                                            |
| 2.6  | Preauthorization – Resubmission                                                     |
| 2.7  | Preauthorization Enhancement                                                        |
| 2.8  | Addition of Multiple Procedures - Preauthorization                                  |
| 2.9  | eRupi Voucher Generation                                                            |
| 2.10 | DRG (Diagnosis Related Groups)43                                                    |
| 3.   | FAQ's and Help Section                                                              |

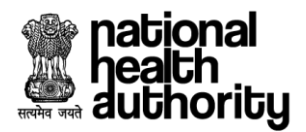

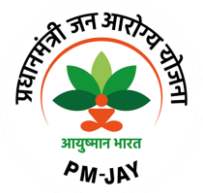

# Abbreviations

| Abbreviation | Expansion                                                   |
|--------------|-------------------------------------------------------------|
| AB-PMJAY     | Ayushman Bharat - Pradhan Mantri Jan Arogya Yojana          |
| ABDM         | Ayushman Bharat Digital Mission                             |
| BIS          | Beneficiary Identification System                           |
| СТ           | Computerized Tomography                                     |
| DAMA         | Discharge Against Medical Advice                            |
| DRG          | Diagnosis Related Groups                                    |
| ECG          | Electrocardiogram                                           |
| HER          | Electronic Health Records                                   |
| IPD          | Inpatient Department                                        |
| IRDAI        | The Insurance Regulatory and Development Authority of India |
| ISA          | Implementation Support Agency                               |
| JPEG         | Joint Photographic Experts Group                            |
| LAMA         | Leave Against Medical Advice                                |
| MEDCO        | Medical Coordinator                                         |
| MRI          | Magnetic Resonance Imaging                                  |
| MS           | Medical Superintendent                                      |
| NHA          | National Health Authority                                   |
| NHCX         | National Health Claim Exchange (NHCX)                       |
| OPD          | Outpatient Department                                       |
| ОТР          | One Time Password                                           |
| PDF          | Portable Document Format                                    |
| РНС          | Primary Healthcare Center                                   |

|              | national<br>health |
|--------------|--------------------|
| सत्यमेव जयते | duthority          |

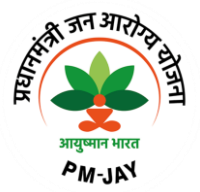

| PHR               | Patient Health Records                                             |
|-------------------|--------------------------------------------------------------------|
| PMAM              | Pradhan Mantri Arogya Mitra                                        |
| PPD               | Preauthorization Processing Doctor                                 |
| RSBY              | Rashtriya Swasthya Bima Yojna                                      |
| SECC              | Socio-Economic Caste Census                                        |
| SHA               | State Health Agency                                                |
| STG               | Standard Treatment Guidelines                                      |
| ТАТ               | Turn Around Time                                                   |
| TMS               | Transaction Management System                                      |
| ТРА               | Third Party Administrator/Agency                                   |
| UHC               | Universal Health Coverage                                          |
| UIDAI             | The Unique Identification Authority of India                       |
| WHO ICD-10/ICD-11 | World Health Organization International Classification of Diseases |

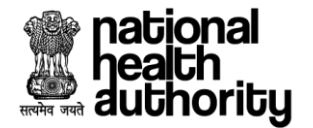

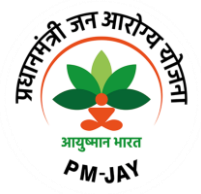

# 1. Introduction

Ayushman Bharat, a flagship scheme of Government of India was launched as recommended by the National Health Policy 2017, to achieve the vision of Universal Health Coverage (UHC). Ayushman Bharat is an attempt to move from sectoral and segmented approach of health service delivery to a comprehensive need-based health care service. Ayushman Bharat aims to undertake path breaking interventions to holistically address health (covering prevention, promotion, and ambulatory care), at primary, secondary and tertiary level.

PM-JAY2.0 is a step towards this, it will replace the existing PM-JAY1.0. NHA has initiated PM-JAY2.0 to offer a single integrated platform which is robust, scalable and sustainable in the long term and can keep pace with the changing end user, business and technology requirements. The new system will provide an enriching experience to all stakeholders by improving efficiency in delivery of all services and enhance transparency.

# 1.1 Purpose

The ultimate vision of this enablement is to ensure that patients will get timely treatment and providers/payers will be able to process the requests online without any delay. Crux of the solution lies in the National Health Claim Exchange (NHCX) which will route the request from Provider to Payer and vice versa. The PM-JAY2.0 IT Application Suite will enable easy and secure access to the Government schemes for various stakeholders including Patients, Doctors, Hospitals, Insurance companies, TPAs, ISAs, and Employees of SHAs and NHAs through its portal. The IT Application Suite will enable the end-to-end process flow from hospital empanelment to beneficiary enrolment and verification, patient verification, preauthorization, claim processing, hospital payments, etc.,

# 1.2 Scope of the application

TMS Provider application is designed for the hospitals and will encompass the entire lifecycle and engagement with beneficiaries and shall have modules/ functionalities like Patient Registration, Patient Pre-Authorization, Treatment, Patient Discharge, Claims, Payments, MIS Reports and Dashboards. The new system will provide an enriching experience to all stakeholders by improving efficiency in delivery of all services and enhance transparency.

# 1.3 Features of TMS

Following are the features in TMS Provider application:

- 1. Patient Registration
  - a. Registration with Aadhaar authentication
  - b. New-born Baby Registration
  - c. Registration Cancellation
- 2. Preauthorization Process
  - a. Preauthorization Cancellation
  - b. Preauthorization Resubmission

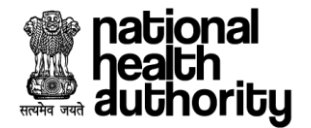

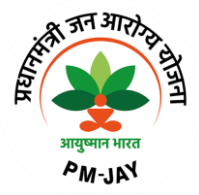

- c. Preauthorization Enhancement
- d. Preauthorization initiation for one single procedure
- e. Preauthorization initiation for multiple procedures
- f. Preauthorization initiation for procedure with Stratification
- g. Preauthorization initiation for procedure with Implants
- h. Preauthorization initiation for procedures with Stratification and Implants
- i. Preauthorization initiation for Cyclic procedures
- j. Preauthorization initiation for procedures having STG (Standard Treatment protocols).
- k. Preauthorization initiation process for Patient Liability cases (Where the states are allowing patient to bare the additional cost of treatment).
- I. Preauthorization initiation for Hybrid case (Where liability is shared between Trust & Insurance)
- m. Preauthorization query updation
- n. eRupi Process
- o. DRG (Diagnosis Related Groups)
- 3. Treatment and Discharge
- 4. Claims Submission
  - a. Claim query updation
  - b. Arbitration Process for rejected claims

#### 1.4 TMS Roles

Following are the roles and their respective activities in TMS Provider application:

| PMAM (Pradhan Mantri Arogya<br>Mithra) | Pradhan Mantri Arogya Mithra, a certified healthcare<br>professional appointed by SHA for assisting the beneficiaries<br>and to facilitate beneficiary registration.                |
|----------------------------------------|----------------------------------------------------------------------------------------------------|
| Medical Coordinator (Medco)            | A representative of EHCP who acts a coordinator between PMAM and EHCP.<br>Medco facilitate preauthorization and claim submission.                                                   |
| Hospital Administrator                 | who will have all the information and can perform any activity<br>on the cases. He will also be the person who will approve<br>logins for rest of the users in the hospital on UMP. |
| Medical Superintendent (MS)            | who will manage requests for exemption cases.                                                                                                    |

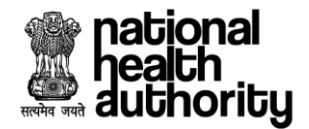

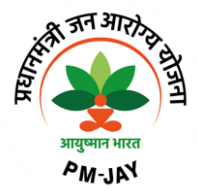

#### 1.5 TMS Provider Flowchart

#### **Patient Registration Process:**

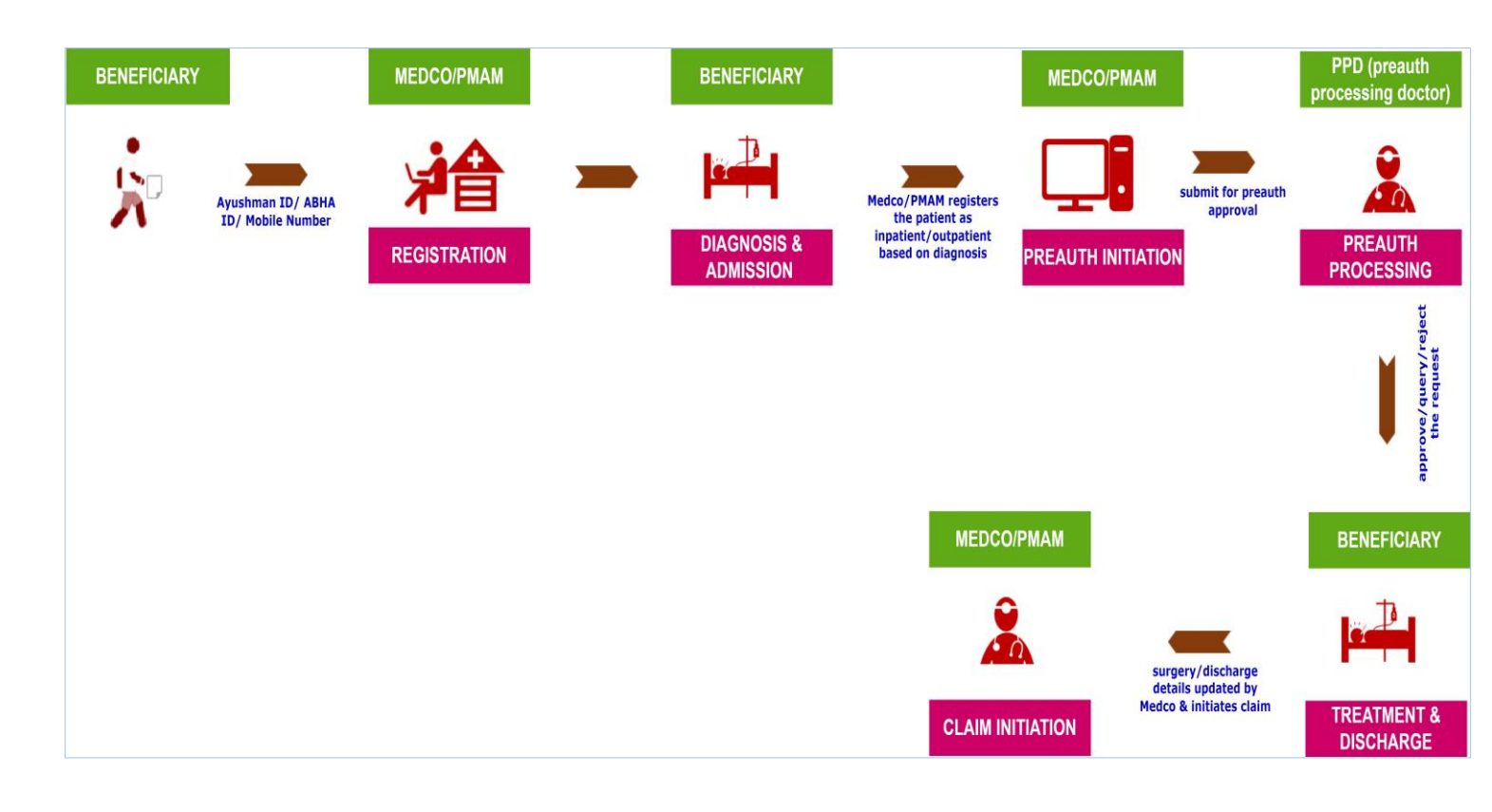

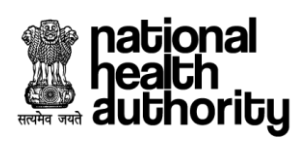

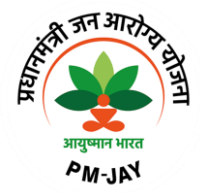

Patient Registration Process (without bioauth):

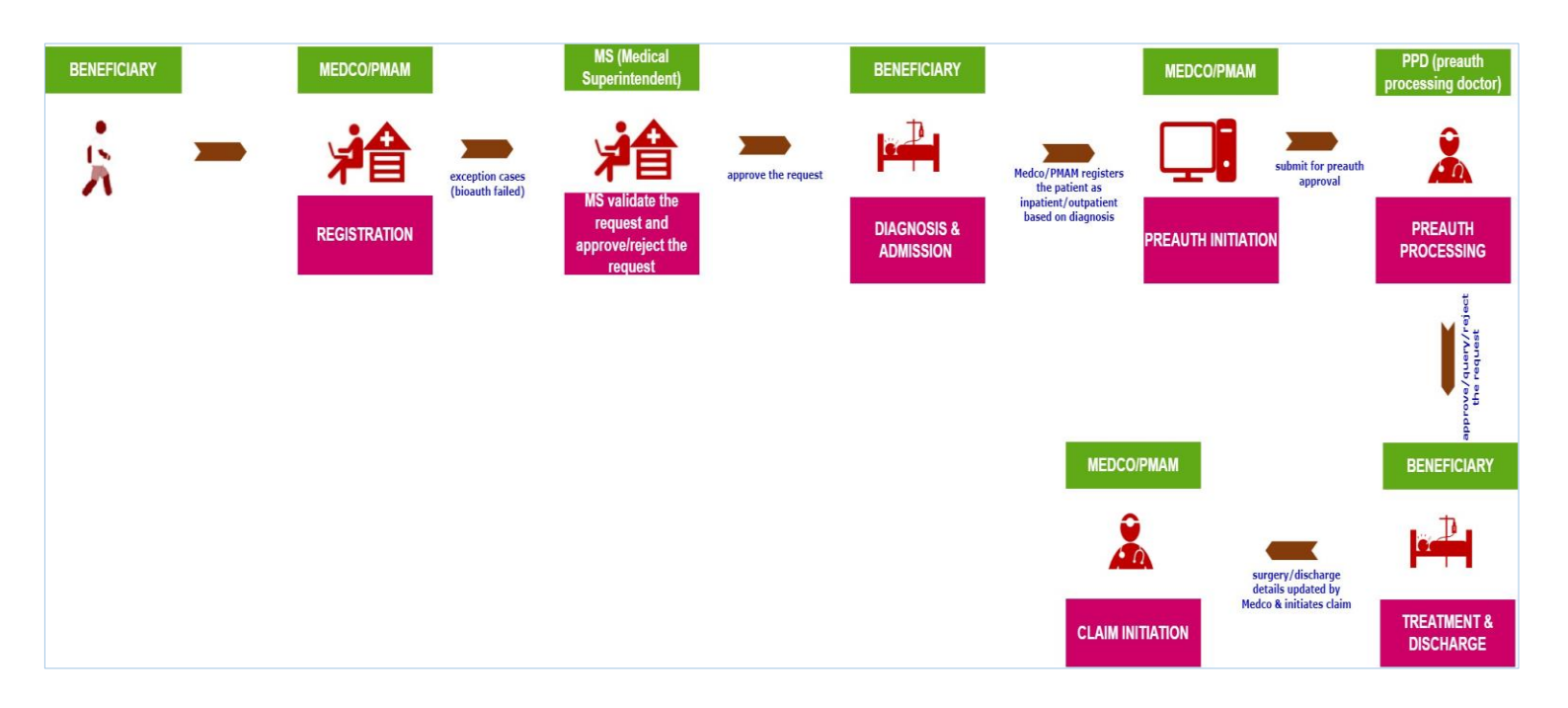

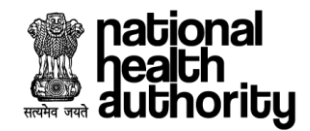

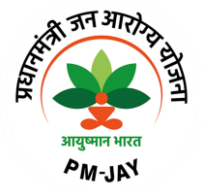

#### 2. TMS Provider – Process Flow

#### 2.1 Patient Registration Process

- 1. To create a login, the user need to get registered in UMP portal with required details. Once the login request is approved in UMP, the user can able to access the TMS Provider application.
- Login as Medco/PMAM using registered mobile number/user ID. Upon verification of the mobile number/user ID, the user will have a provision to authenticate using password/mobile OTP/Aadhaar OTP/Aadhaar fingerprint. If the authentication mode selected as 'password', the user will have a provision to enter his password followed by captcha. Upon which the login button gets enabled as shown in login page(Medco/PMAM) screenshot.

**NOTE:** Medco/PMAM have provision to register the beneficiaries who are only Aadhaar authenticated.

| H AND A AND A AND | Transaction Management System - Provider |                 |
|----------------------------------------------------------------------------------------------------|------------------------------------------|-----------------|
|                                                                                                    | LOGIN                                    |                 |
|                                                                                                    | Registered Mobile No/User ID*            | Clear All       |
|                                                                                                    | hr-pmam1                                 | 0               |
|                                                                                                    | Authentication Mode*                     |                 |
| The second                                                                                                    | Password                                 | ~               |
|                                                                                                    | Password*                                |                 |
|                                                                                                    |                                          | ۲               |
| and national                                                                                                    | Captcha*                                 | FORGOT PASSWORD |
| authority                                                                                                    | 488df                                    | 488df C         |
|                                                                                                    | LOGIN                                    |                 |
| Welcome to<br>Ayushman Bharat<br>Pradhan Mantri Jan Arogya Yojana                                                                                                    |                                          |                 |
| Copyright © 2023 - All Righta Reserved - Official website of Pradhum Mantri Jan Arogya<br>Yojana (PM-JAY), Government of India                                                                                                    |                                          |                 |

Login Page – Medco/PMAM

3. Login as Medical Superintendent(MS) using registered mobile number/user ID. Upon verification of the mobile number/user ID, the user will have a provision to authenticate using password/mobile OTP/Aadhaar OTP/Aadhaar fingerprint. If the authentication mode selected as 'password', the user will have a provision to enter his password followed by captcha. Upon which the login button gets enabled as shown in login page(medical superintendent) screenshot.

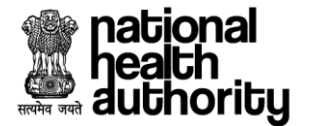

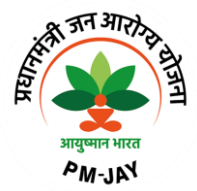

**NOTE:** Medical Superintendent(MS) have provision to register the beneficiaries who are Aadhaar authenticated and non Aadhaar authenticated.

| E CAR                                                                                                    | Transaction Management System - P      | rovider         |
|----------------------------------------------------------------------------------------------------|----------------------------------------|-----------------|
|                                                                                                    | LOGIN<br>Registered Mobile No/User ID* | Clear All       |
|                                                                                                    | vivek1807                              | 0               |
|                                                                                                    | Authentication Mode*                   |                 |
|                                                                                                    | Password                               | ~               |
|                                                                                                    | Password*                              |                 |
| A PER A MARKET AND A STATE                                                                                                    |                                        | ۲               |
|                                                                                                    | Captcha*                               | FORGOT PASSWORD |
| nacional<br>health<br>authority                                                                                                | drghk                                  | drghk C         |
|                                                                                                    | LOGIN                                  |                 |
| Welcome to<br>Ayushman Bharat<br>Pradhan Mantri Jan Arogya Yojana                                                              |                                        |                 |
| Copyright © 2023 - All Righta Reserved - Official website of Pradhan Martri Jan Arogya<br>Yojana (PM-JAV). Government of India |                                        |                 |

Login Page – Medical Superintendent

4. Once the user clicks on 'login', a page will be displayed with the dashboard. Here, the user can view the list of cases based on patient status or can either register a new patient or select a particular case and proceed to registration cancellation as shown in hospital dashboard screenshot.

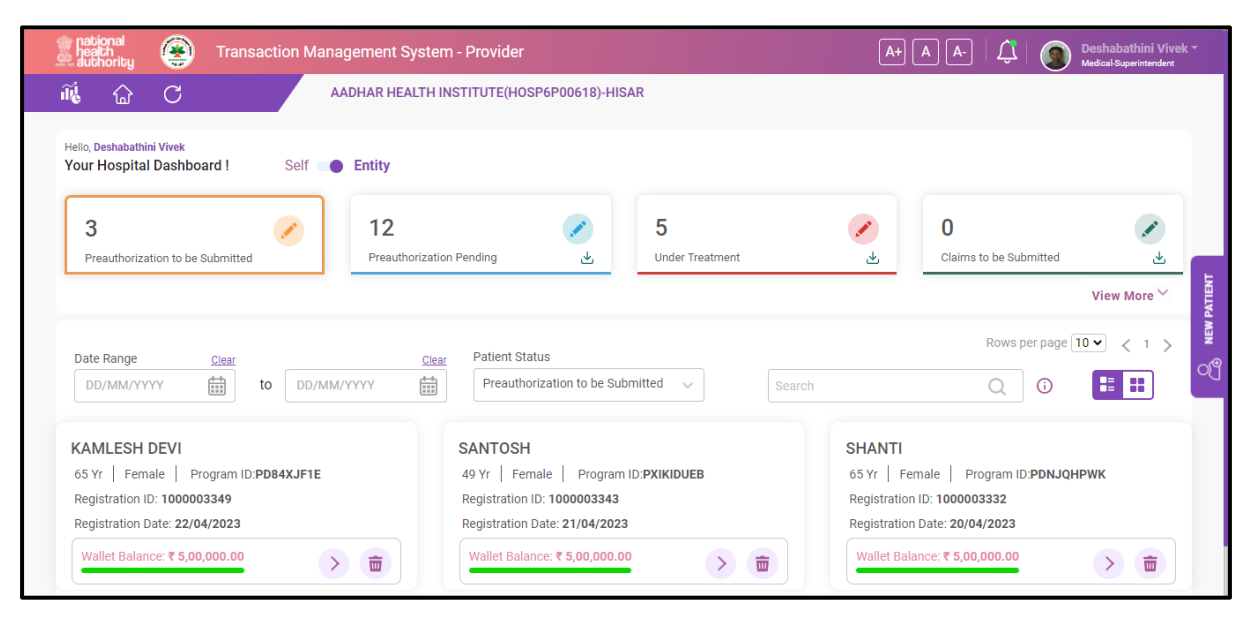

**Hospital Dashboard** 

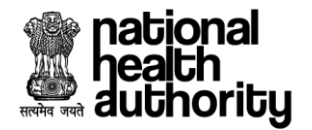

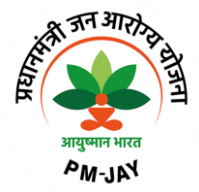

5. The user has a provision to click on 'new patient' upon which a page will be displayed where the user can 'search the beneficiary' using Ayushman ID/Mobile number/ABHA number as shown in search beneficiary screenshot.

| national<br>health<br>authority | Transaction Management System - Provider                                                                                                    | A+ A A- L |
|---------------------------------|----------------------------------------------------------------------------------------------------|-----------|
| 🕷 🔂 C                           | AADHAR HEALTH INSTITUTE(HOSP6P00618)-HISAR                                                                                                    |           |
| Home > Search Beneficiary       |                                                                                                    |           |
|                                 | Search Beneficiary                                                                                                    |           |
|                                 | SHA-Haryana V PXWA30AE6                                                                                                    | SEARCH    |
|                                 | Please select the Payer/Beneficiary SHA and enter the value to be searched                                                                                                    |           |
|                                 | Age: 33 Yr<br>Gender, Male<br>Mansraj<br>PXWA3OAE6<br>PXWA3OAE6<br>Age: 33 Yr<br>Gender, Male<br>Address<br>SonrPat Road, NAGAR<br>NA<br>State: NARYNA<br>Carejain: PMJAY/HR/S<br>ABHAWIMBE: 61-4717-2853<br>VERIFY |           |
|                                 |                                                                                                    | ٢         |

#### **Search Beneficiary**

6. Upon searching the beneficiary with any of the mentioned ID's, a record will be displayed requesting the user to 'verify' the beneficiary. For verification, the user needs to select any of the authentication modes say., fingerprint/Iris/face auth to proceed. If any of the authentication is failed, the user has to 'proceed without Aadhaar authentication as shown in verify beneficiary screenshot.

| health<br>authority     | Transaction Management System - Provider                                                                                                    | A+ A A-   💭 | Deshabathini Vivek ~<br>Medical-Superintendent |
|-------------------------|----------------------------------------------------------------------------------------------------|-------------|------------------------------------------------|
| 🕷 🔂 C                   | AADHAR HEALTH INSTITUTE(HOSP6P00618)-HISAR                                                                                                    |             |                                                |
|                         | Age: 33 Yr<br>Gender, Male<br>Monget 100, BANJARA BASTI NEAR<br>SONIPAT ROAD, NAGAR<br>NA<br>State: MARYANA<br>Careplan: PMJAY/HR/S<br>ABHA Nimber 61.4176-4117-2853<br>VERIFY |             |                                                |
| Verify Beneficiary      |                                                                                                    |             |                                                |
| Select the Authenticati | on Type*<br>O Iris I Face Auth<br>har Authentication                                                                                                    |             | 0                                              |
|                         |                                                                                                    | PROCEED     | ВАСК                                           |

#### **Verify Beneficiary**

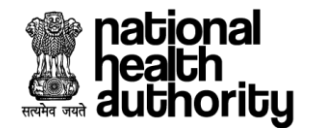

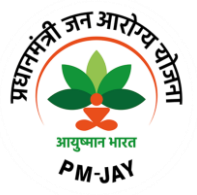

7. Upon clicking on the checkbox 'proceed without Aadhaar authentication', a registration form will be displayed where the user needs to click on enter the communication address or if the communication address is same as card address, the user can click on the check box, care plan will be default, patient status type need to be selected as inpatient/outpatient, patient attendant details need to be verified( if 'self')/ relationship details need to be captured (if 'other'), authentication documents (MS declaration form & consent form) needs to be captured by providing the remarks and then the user needs to validate the details. Once all the mandatory details are entered, the user needs to select the declaration and proceed to 'register' as shown in registration form screenshot.

| BANSRAJ<br>33 Yr   Male                                                                                                    | Mobile Number                                                                                                    | PMJAY ID<br>PXWA3OAE6                           |                                                                                                  | Address<br>304, BANJARA BASTI N<br>SONIPAT ROAD, , NAGAF<br>HARYANA 131301           | EAR 🗌 New I | Born Baby                                                                                  |         |
|----------------------------------------------------------------------------------------------------|----------------------------------------------------------------------------------------------------|-------------------------------------------------|--------------------------------------------------------------------------------------------------|--------------------------------------------------------------------------------------|-------------|--------------------------------------------------------------------------------------------|---------|
| Communication Address                                                                                                    |                                                                                                    |                                                 |                                                                                                  |                                                                                      |             |                                                                                            |         |
| Current communication address is sam                                                                                                    | ne as card address                                                                                                    |                                                 |                                                                                                  |                                                                                      |             |                                                                                            |         |
| Pincode*                                                                                                    | State*                                                                                                    |                                                 | District*                                                                                        |                                                                                      | Village/    | Town/City*                                                                                 |         |
| 131301                                                                                                    | HARYANA                                                                                                    | ~                                               | SONIPAT                                                                                          |                                                                                      | ~ Harya     | na                                                                                         |         |
| Address Line 1                                                                                                    |                                                                                                    |                                                 | Address Line 2                                                                                   |                                                                                      |             |                                                                                            |         |
| 304, BANJARA BASTI NEAR SONIPAT RO                                                                                                    | AD, , NAGAR                                                                                                    |                                                 | Type here                                                                                        |                                                                                      |             |                                                                                            |         |
|                                                                                                    |                                                                                                    |                                                 |                                                                                                  |                                                                                      |             |                                                                                            |         |
| Care Plan                                                                                                    |                                                                                                    |                                                 |                                                                                                  |                                                                                      |             |                                                                                            |         |
|                                                                                                    |                                                                                                    |                                                 |                                                                                                  |                                                                                      |             |                                                                                            |         |
| Care Plan                                                                                                    | Patient Status Type*                                                                                                    |                                                 |                                                                                                  |                                                                                      |             |                                                                                            |         |
|                                                                                                    |                                                                                                    | X V                                             |                                                                                                  |                                                                                      |             |                                                                                            |         |
| Self O Other Full Name                                                                                                    |                                                                                                    |                                                 |                                                                                                  |                                                                                      |             |                                                                                            |         |
| Self O Other  Full Name  Hansraj  Mobile Number*  +91 7                                                                                                    | Enter OTP                                                                                                    |                                                 |                                                                                                  | 0                                                                                    | VERIFY OTP  |                                                                                            |         |
| Self O Other  Full Name Hansraj  Mobile Number* +91 7  Authentication Consent                                                                                                    | Enter OTP                                                                                                    |                                                 |                                                                                                  | •                                                                                    | VERIFY OTP  |                                                                                            |         |
| Self O Other  Full Name Hansraj  Mobile Number*  +91 7  Authentication Consent  MS Declaration Form*                                                                                                    | Enter OTP<br>135631<br>Consent Form*                                                                                                    |                                                 | Remarks* (j)                                                                                     |                                                                                      | VERIFY OTP  | 0                                                                                          |         |
| <ul> <li>Self O Other</li> <li>Full Name</li> <li>Hansraj</li> <li>Mobile Number*</li> <li>+91 7</li> </ul> Authentication Consent Ms Declaration Form*   123.pdf                                                                                                    | Consent Form*                                                                                                    |                                                 | Remarks* ①<br>uploaded                                                                           |                                                                                      | VERIFY OTP  |                                                                                            |         |
| <ul> <li>Self O Other</li> <li>Full Name</li> <li>Hansraj</li> <li>Mobile Number* <ul> <li>+91 7</li> </ul> </li> <li>Authentication Consent</li> </ul> <li>MS Declaration Form* <ul> <li>123.pdf</li> <li>i</li> </ul></li>                                                                                                    | Consent Form*                                                                                                    |                                                 | Remarks* (i)<br>uploaded                                                                         |                                                                                      | VERIFY OTP  | EDIT                                                                                       |         |
| <ul> <li>Self O Other</li> <li>Full Name</li> <li>Hansraj</li> <li>Mobile Number*</li> <li>+91 7</li> </ul> Authentication Consent MS Declaration Form* 123.pdf This mobile number is owned by beneficiary/beneficiary/benefi                     | Enter OTP<br>135631<br>Consent Form*<br>2.pdf                                                                                                    |                                                 | Remarks* (i)<br>uploaded                                                                         |                                                                                      | VERIFY OTP  | EDIT                                                                                       |         |
| Self O Other Full Name Hansraj Mobile Number* +91 7 Authentication Consent  MS Declaration Form* 123.pdf  This mobile number is owned by beneficiary/ben Consent to share my Personally Identifiable Information (PII) including health day I consent to share my Personally Identifiable Information (PII) including health day I consent to share m | Enter OTP Enter OTP Consent Form* 2.pdf Enter Consent Form* Enter Consent Form* Enter | ional Health Authority<br>manent retention peri | Remarks* ①<br>uploaded<br>(NHA) in order to ava<br>od. I have been duly<br>vey calls & SMS on th | Il services under Pradhan A<br>informed that my informat<br>e number shared, made by | VERIFY OTP  | EDIT  (PM-JAY), I understand that my Personal I be shared with NHA empaneled hospital NHA. | y<br>3, |
| Self O Other Full Name Fansraj Mobile Number* +91 7 Authentication Consent  MS Declaration Form* 123.pdf  This mobile number is owned by beneficiary/ben Consent to share my Personally Identifiable Information (PI) including health da Insurance Agencies (ISAs) and State Health Age                                                                                                    | Enter OTP                                                                                                    | ional Health Authority<br>manent retention per  | Remarks* ①<br>uploaded<br>(NHA) in order to ava<br>od. I have been duly<br>vey calls & SMS on th | Services under Pradhan A informed that my informat te number shared, made by         | VERIFY OTP  | EDIT                                                                                       |         |

**Registration Form** 

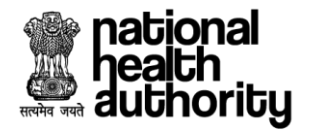

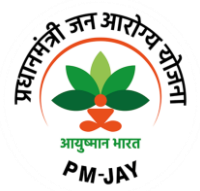

8. Once the user clicks on 'register', the patient gets registered, and the page will be automatically redirected to the dashboard screen and the registered case can be viewed under 'preauthorization to be submitted' as shown in hospital dashboard screenshot.

| 'our Hospital Dashboard ! Self e Entity    |                                                            |                        |             |
|--------------------------------------------|------------------------------------------------------------|------------------------|-------------|
| 3 A 12<br>Presuthorization to be Submitted | Norization Pending                                         | Claims to be Submitted |             |
| Date Range <u>Clear</u>                    | Clear Patient Status Preauthorization to be Submitted  Sea | Rows per page 10 • <   | re ≫<br>1 ) |
| DD/MM/YYYY                                 |                                                            |                        |             |

#### **Hospital Dashboard**

9. The user has a provision to select the registered case and proceed to preauthorization initiation process or the user can select a particular case and proceed to cancellation as shown in hospital dashboard screen shot.

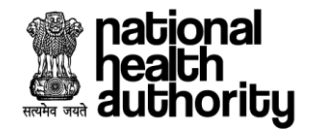

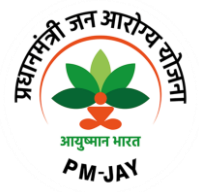

#### 2.2 Registration Cancellation

10. The user should have a provision to search already registered beneficiaries and should have a provision to select the beneficiary for which cancellation needs to initiated as shown in hospital dashboard screenshot. Reason to be captured for the cancellation from the dropdown along with remarks and the user need to click on 'submit' upon which the cancellation form gets submitted as shown in registration cancellation form screenshot.

**NOTE:** Registration will only be cancelled, if no preauthorization is initiated. However, in case the preauthorization has been rejected or cancelled, registration will not be cancelled.

| Date Range         Clear         C           DD/MM/YYYY         III         to         DD/MM/YYYY                                                | Patient Status Preauthorization to be Submitted  Search                                                                                                    | Rows per page 10 × < 1 >                                                                                                    |
|----------------------------------------------------------------------------------------------------|----------------------------------------------------------------------------------------------------|----------------------------------------------------------------------------------------------------|
| HIMANSHU<br>24 Yr   Male   Program ID:PEXC1B4KU<br>Registration ID: 1000003368<br>Registration Date: 25/04/2023<br>Wallet Balance: ₹ 5,00,000.00 | KAMLESH DEVI         65 Yr Female Program ID:PD84XJF1E         Registration ID: 1000003349         Registration Date: 22/04/2023         Wallet Balance: ₹ 5,00,000.00 | SANTOSH<br>49 Yr   Female   Program ID:PXIKIDUEB<br>Registration ID: 1000003343<br>Registration Date: 21/04/2023<br>Wallet Balance: ₹ 5,00,000.00 |
| SHANTI<br>65 Yr   Female   Program ID:PDNJQHPWK<br>Registration ID: 1000003332<br>Registration Date: 20/04/2023<br>Wallet Balance: ₹ 5,00,000.00 | Select Reason<br>Select<br>Remarks ①<br>Type remarks here<br>Character limit: 0/100<br>CANCEL REGISTRATION CLOSE                                                       |                                                                                                    |

**Hospital Dashboard** 

| Date Range     Clear     Ck       DD/MM/YYYY     to     DD/MM/YYYY                                                                               | ear Patient Status Preauthorization to be Submitted  Search                                                                                                    | Rows per page 10 v < 1 >                                                                                                    |
|----------------------------------------------------------------------------------------------------|----------------------------------------------------------------------------------------------------|----------------------------------------------------------------------------------------------------|
| HIMANSHU<br>24 Yr   Male   Program ID:PEXC1B4KU<br>Registration ID: 1000003368<br>Registration Date: 25/04/2023<br>Wallet Balance: ₹ 5,00,000.00 | KAMLESH DEVI         65 Yr Female: Program ID:PD84XJF1E         Registration ID: 1000003349         Registration Date: 22/04/2023         Wallet Balance: ₹ 5,00,000.00 | SANTOSH         49 Yr         Female         Program ID:PXIKIDUEB           Registration ID: 1000003343         Registration Date: 21/04/2023         to be added and added and added added added and added and added added and added anded added |
| SHANTI<br>65 Yr   Female   Program ID:PDNJQHPWK<br>Registration ID: 1000003332<br>Registration Date: 20/04/2023<br>Wallet Balance: ₹ 5,00,000.00 | Select Reason<br>Beneficiary registered by mistake<br>Remarks ()<br>Cancelled<br>Character limit: 9/100<br>CANCEL REGISTRATION<br>CLOSE                                 | 0                                                                                                    |

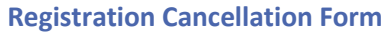

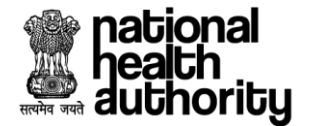

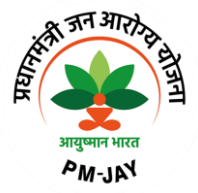

# 2.3 Preauthorization Initiation, Surgery/Treatment details updation & Discharge process

11. Upon selecting a particular case, the user clicks on the next button as shown in hospital dashboard screenshot.

| 🔞 🔂 C 🛛 AADHAR HEAL                                                                                                    | TH INSTITUTE(HOSP6P00618)-HISAR                                                                                    |                                                                                                    |
|----------------------------------------------------------------------------------------------------|----------------------------------------------------------------------------------------------------|----------------------------------------------------------------------------------------------------|
| Hello, Deshabathini Vivek<br>Your Hospital Dashboard ! Self • Entity                                                                            |                                                                                                    |                                                                                                    |
| 3<br>Preauthorization to be Submitted                                                                                                    | rization Pending L Under Treatment                                                                                 | Claims to be Submitted                                                                                       |
|                                                                                                    |                                                                                                    | View More 🛛                                                                                                  |
| Date Range Clear                                                                                                    | Clear Patient Status                                                                                               | Rows per page 10 - < 1 >                                                                                     |
| DD/MM/YYYY to DD/MM/YYYY                                                                                                    | Preauthorization to be Submitted                                                                                   | Search Q 🛈 🗄 🖽                                                                                               |
| HANSRAJ           33 Yr         Male         Program ID:PXWA30AE6           Registration ID: 1000003371           Registration Date: 25/04/2023 | SAHIL KUMAR<br>28 Yr   Male   Program ID:PM7LASWME<br>Registration ID: 1000003370<br>Registration Date: 25/04/2023 | SANTOSH<br>49 Yr Female Program ID:PXIKIDUEB<br>Registration ID: 1000003343<br>Registration Date: 21/04/2023 |
| Wallet Balance: ₹ 5,00,000.00                                                                                                    | Wallet Balance: ₹4,56,530.00                                                                                       | Wallet Balance: ₹ 5,00,000.00                                                                                |

#### **Hospital Dashboard**

12. The user will be redirected to preauthorization page where the user will have the provision to enter the **medical information** (which includes general findings, personal history & family history), **admission information** (which includes authentication consent & admission details), **treatment** (which includes diagnosis, treatment plan, investigations & care team details) and finance details.

**Incentive Calculation** - In order to increase the participation of hospitals in the scheme some incentives are given to hospitals as per PMJAY Guidelines.

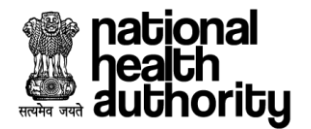

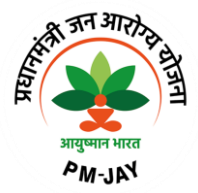

# **Medical Information --**

| С                           | ← 🗈                 |                                                                                         | AADHAR HEALTH INSTITUTE(HOSP6P00                                                            | 618)-HISAR                                                                    |                                                                         |          |  |
|-----------------------------|---------------------|-----------------------------------------------------------------------------------------|---------------------------------------------------------------------------------------------|-------------------------------------------------------------------------------|-------------------------------------------------------------------------|----------|--|
| me > Pre<br>(<br>HJ<br>33 ) | ANSRAJ<br>Yr   Male | Care Plan<br>PMJAV For SECC Beneficiaries<br>PMJAV ID<br>PWWA30AE6<br>ABHA Number<br>NA | Mobile Number<br>Address<br>304, BANJARA BASTI NEAR SONIPAT ROAD,<br>, NAGAR HARYANA 131301 | Registration Number<br>1000003371<br>Registration Date<br>25/04/2023 14:21:16 | Total Wallet Amount<br>₹ 5,00,000.00<br>Wallet Balance<br>₹ 5,00,000.00 |          |  |
| Reg                         | gistered (25/04/202 | 13   02:21 PM)                                                                          | Preauth Pending                                                                             | Discharge Pending                                                             | Claim Pending                                                           | •        |  |
| NFORMALIUN                  | Family History      | <b>I</b> S                                                                              |                                                                                             |                                                                               |                                                                         | 0        |  |
| MEDICAL                     | Personal Histor     | у                                                                                       |                                                                                             |                                                                               |                                                                         | <b>O</b> |  |
| D                           |                     |                                                                                         |                                                                                             |                                                                               |                                                                         |          |  |

# Admission Information --

| Admission Details |       |                         |         |                 |       | SAVE               | J 🤇 |
|-------------------|-------|-------------------------|---------|-----------------|-------|--------------------|-----|
| Admission Date *  | Clear | Proposed Surgery Date * | Clear   | Admission Type* |       | Medico Legal Case* |     |
| 25/04/2023        |       | 25/04/2023              |         | PLANNED         | ~     | Yes O No           |     |
| FIR Report*       |       | Incident Date *         | Clear   | FIR Date *      | Clear |                    |     |
| 123.pdf 💼         |       | 25/04/2023              | 4-4<br> | 25/04/2023      |       |                    |     |

# Diagnosis:

|       | Diagnos  | sis        | Search Diagnosis<br>Type here | Selected Diagnosis               | Diagnosis Type* | ADD     | 0 |          |
|-------|----------|------------|-------------------------------|----------------------------------|-----------------|---------|---|----------|
| E     | No.      |            | Diagnosis Code                | Diagnosis Description            | Diagnosis Type  | Action  |   |          |
| ATMEN | 1.       | MG26       |                               | Fever of other or unknown origin | primary         | <b></b> |   | SASE LOC |
| TRE   | Treatme  | nt Plan    |                               |                                  |                 |         | 0 |          |
|       | Investig | ations     |                               |                                  |                 |         | 0 | 0        |
| 0     | Care Te  | am Details |                               |                                  |                 |         | 0 |          |

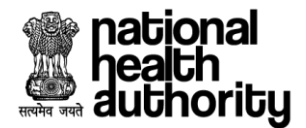

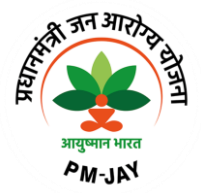

# **Treatment Plan:**

|        | Diagno  | sis                           |                                                                 |                |            |            |           | <b>O</b> |
|--------|---------|-------------------------------|-----------------------------------------------------------------|----------------|------------|------------|-----------|----------|
|        | Treatme | ent Plan                      |                                                                 |                |            |            |           | ٢        |
|        |         | Speciality:                   | Select                                                          |                |            |            | ~         |          |
|        |         | Procedure:                    | Select                                                          |                |            |            | ~         |          |
| MENT   |         | No. of Days/Units:            |                                                                 |                |            |            |           |          |
| IREATI |         | ICHI Code:                    | None                                                            |                |            |            | +         |          |
|        |         |                               |                                                                 |                |            |            |           |          |
|        | No.     | Speciality                    | Procedure                                                       | Stratification | Days/Units | Amount     | ICHI Code | Action   |
|        | 1.      | Paediatric Medical management | Acute febrile illness(MG001A-Acute febrile<br>illness)Show Less | Routine Ward   | 1          | ₹ 1,800.00 | None      | <b></b>  |

# Investigations & Care Team details:

|        |        |                          | Select                              |        |               | ~              | ADE | ,<br>, |   |
|--------|--------|--------------------------|-------------------------------------|--------|---------------|----------------|-----|--------|---|
| AENT   | Invest | ligations                | ADD OTHER DOCUM                     | INTS   |               |                |     |        | V |
| REATIN | No.    | Name                     |                                     | Attac  | nment*        |                |     |        |   |
| Ε.     | 1.     | any investigatiShow More |                                     | 123    | .pdf X        |                |     |        |   |
|        | 2.     | Clinical notesShow More  |                                     | 2.p    | df            |                |     |        |   |
|        | Care   | Team Details             | RAKESH KUMAR                        |        |               | × ×            | ADE | ,      | ٢ |
|        | No.    | Doctor Name              | Registration ID / HPR ID $^{\odot}$ |        | Qualification | Contact Number |     | Action |   |
|        | 1.     | RAKESH KUMAR             | 27                                  | 980 G' | MIR           | XXXXX X3333    |     | Ť      |   |

# Finance:

|         | Amo | unt and Incentive | Details      |                |                     |          |              |            |                                                                      |                                                                               |                                        |
|---------|-----|-------------------|--------------|----------------|---------------------|----------|--------------|------------|----------------------------------------------------------------------|-------------------------------------------------------------------------------|----------------------------------------|
| ANCE    | No. | Package Code      | Package Type | Procedure Cost | Stratification Cost | Quantity | Package Cost | Adj Factor | Incentives 🛈                                                         | Total Amount                                                                  |                                        |
| FIN     | 1.  | MG001A            | Conservative | ₹ 0.00         | ₹ 1,800.00          | 1        | ₹ 1,800.00   | 100%       | Incentive=15%                                                        | ₹ 2,070.00                                                                    | NA                                     |
| $\odot$ |     |                   |              | -              |                     |          | 1            | Total Adj  | tal Package Amount(wit<br>usted Package Amount(.<br>Total Payable Am | hout any incentives) :<br>As per the guideline) :<br>Nount (As per bill proce | t 1,800.00<br>t 2,070.00<br>ssing): NA |
|         |     |                   |              |                |                     |          |              |            |                                                                      | PREVIEW & VA                                                                  | LIDATE                                 |

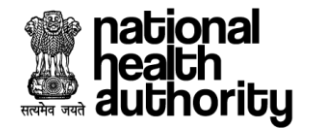

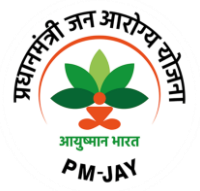

13. Once all the mandatory details are filled, the user needs to validate the preauthorization form as shown in preauthorization form – preview screenshot.

| national<br>heath<br>authori | Preview                                                                                                    | nt Outers - Desuider                                                                                               |                                                                           |                                                                             | bathini Vivek *<br>perintendent |
|------------------------------|----------------------------------------------------------------------------------------------------|----------------------------------------------------------------------------------------------------|---------------------------------------------------------------------------|-----------------------------------------------------------------------------|---------------------------------|
| Regi<br>MEDICA<br>ADMISS     | HANSRAJ<br>33 Yr   Male                                                                                                    | Care Plan<br>PMJAY for SECC Beneficiaries<br>Household ID<br>65060800100650000046500056<br>Program ID<br>PXWA30AE6 | Registrations Number<br>1000003371<br>Address<br>HARYANA,304, EAShow More | Registration Date<br>25/04/2023 14:21:16<br>Wallet Balance<br>₹ 5,00,000.00 | <b>O</b>                        |
| TREATM                       | Diagnosis Details           1.Diagnosis Code         Diagnosis des           MG26         Fever of other                                    | <b>cription</b><br>or unknown origin                                                                               |                                                                           |                                                                             |                                 |
| FINANCE                      | Treatment Plan           1.Paediatric Medical         Procedur           management         Acute fel           Amount NA         Acute fel | e Stratification<br>brile i. <b>Show More</b> Routine Ward                                                         | No of Days/Units<br>1                                                     |                                                                             | NA CYSE LOG                     |
| $\odot$                      |                                                                                                    |                                                                                                    |                                                                           | VALIDATE EDIT                                                               | 070.00<br>19): NA               |

#### **Preauthorization Form - Preview**

14. After validating the preauthorization details, the user clicks on 'initiate preauthorization' upon which, a message 'your request is submitted successfully' will be displayed as shown in preauthorization initiation screenshot.

| health<br>health<br>health | Turnerati                                                         |                                 | est Queters - Dre                                                                           | , idaa                         |                                                                |                   |                                                                     |               | C Deshaha | athini Vivek<br>perintendent | T        |
|----------------------------|-------------------------------------------------------------------|---------------------------------|---------------------------------------------------------------------------------------------|--------------------------------|----------------------------------------------------------------|-------------------|---------------------------------------------------------------------|---------------|-----------|------------------------------|----------|
| G C                        | Preview                                                           |                                 |                                                                                             |                                |                                                                |                   |                                                                     |               |           |                              |          |
| Regi<br>MEDICA<br>ADMISS   | HANSRAJ<br>33 Yr   Ma                                             | le                              | Care Plan<br>PMJAY for SECC Bo<br>Household ID<br>6S060800100650<br>Program ID<br>PXWA30AE6 | eneficiaries<br>000046500056   | Registrations Numb<br>1000003371<br>Address<br>HARYANA,304, BA | Show More         | Registration Da<br>25/04/2023 1/<br>Wallet Balance<br>₹ 5,00,000.00 | te<br>4:21:16 |           |                              |          |
| TREATM                     | Diagnosis Details                                                 |                                 |                                                                                             |                                |                                                                |                   |                                                                     |               |           |                              |          |
|                            | 1.Diagnosis Code<br>MG26                                          | Diagnosis des<br>Fever of other | <b>cription</b><br>or unknown origin                                                        |                                |                                                                |                   |                                                                     |               |           |                              |          |
| FINANCE                    | Treatment Plan<br>1.Paediatric Medical<br>management<br>Amount NA | Procedur<br>Acute fel           | e<br>brile iShow More                                                                       | Stratification<br>Routine Ward | No of Days/Units<br>1                                          |                   |                                                                     |               |           |                              | CASE LOG |
| $\odot$                    |                                                                   |                                 |                                                                                             |                                |                                                                | INITIATE PRE-AUTH | ORIZATION                                                           | ED            | IT        | 800.00<br>070.00<br>ng): NA  | 0        |
|                            |                                                                   |                                 |                                                                                             |                                |                                                                |                   |                                                                     |               |           |                              |          |

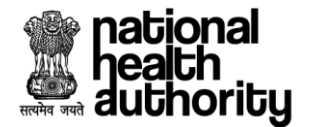

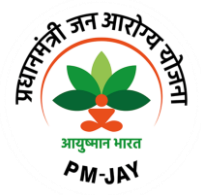

| heach _ Transaction Monorcom         | ant Quatana - Dravidar                                                                                             |                                                                          |                                                                             | 🗢 Deshabathini Vivek 🛪 👘 |
|--------------------------------------|----------------------------------------------------------------------------------------------------|--------------------------------------------------------------------------|-----------------------------------------------------------------------------|--------------------------|
| Your request is submitted successful | ly.                                                                                                    |                                                                          |                                                                             | ×                        |
| Reg<br>MEDICA<br>ADMISS 33 Yr   Male | Care Plan<br>PMJAY for SECC Beneficiaries<br>Household ID<br>65060500100650000046500056<br>Program ID<br>PXWA30AE6 | Registrations Number<br>100003371<br>Address<br>HARYANA,304, BAShow More | Registration Date<br>25/04/2023 14:21:16<br>Wallet Balance<br>₹ 5,00,000.00 | <ul><li>○</li></ul>      |

#### **Preauthorization Initiation**

15. Once the preauthorization request is initiated, the request will go to PPD (preauth processing doctor) at payer end for further approval and if the selected procedure is an auto approved procedure, then request will be shown in 'under treatment' tab of provider application as shown in hospital dashboard screenshot.

| 2       Image       Image       Ima | 0     2       Claims to be Submitted     2       View More S       Rows per page 10 v < 1                              |
|----------------------------------------------------------------------------------------------------|----------------------------------------------------------------------------------------------------|
| Date Range     Clear     Patient Status       DD/MM/YYYY     to     DD/MM/YYYY     Under Treatment ~                                                                                                    | View More Nore Nore Nore Nore Nore Nore Nore N                                                                         |
| Date Range     Olear     Clear     Patient Status       DD/MM/YYYY     to     DD/MM/YYYY     Under Treatment ~                                                                                                    | Rows per page 10 V < 1                                                                                                 |
|                                                                                                    |                                                                                                    |
| HANSRAJ         CHHJJU RAM           33 Yr         Male         Program ID:PXWA30AE6         99 Yr         Male         Program ID:P3U717XHC           Registration ID: 1000003371         Registration ID: 1000003362         Registration Date: 24/04/2023         Registration Date: 24/04/2023                                                                                                    | KUMKUM KUMARI<br>20 Yr   Female   Program ID:PH5R7HSR6<br>Registration ID: 1000003356<br>Registration Date: 24/04/2023 |

**Hospital Dashboard** 

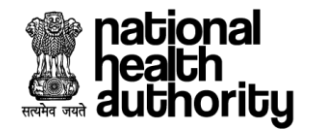

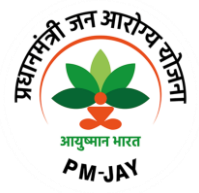

#### 2.4 Preauthorization Cancellation

16. The user should have a provision to search the cases for which the preauthorization has already been raised and should have a provision to select the case for which cancellation needs to be initiated as shown in hospital dashboard screenshot. Reason to be captured for the cancellation from the dropdown along with remarks and the user need to click on 'submit' upon which the cancellation form gets submitted as shown in preauthorization cancellation form screenshot.

**NOTE:** The user can cancel the preauthorization request until the discharge has not been updated in the system.

| AADHAR HEALTH                                                                                                | NSTITUTE(HOSP6P00618)-HISAR                                                                                                    |                                                                                                    |
|----------------------------------------------------------------------------------------------------|----------------------------------------------------------------------------------------------------|----------------------------------------------------------------------------------------------------|
| RIHAN<br>14 Yr   Male   Program ID:PDCLYEQRP<br>Registration ID: 1000003340<br>Registration Date: 21/04/2023 | GURMUKH SINGH<br>74 Yr Male Program ID: <b>PRJ7L3TR4</b><br>Registration ID: <b>1000003337</b><br>Registration Date: <b>20/04/2023</b> |                                                                                                    |
| Wallet Balance: ₹4,79,530.00                                                                                 | Wallet Balance: ₹ 4,73,205.00                                                                                                    | The first state of the first state of the first sta |
| Copyright © 2022 - All F                                                                                     | Select v                                                                                                    | overnment of India                                                                                                    |
|                                                                                                    | Remarks ① Type remarks here Character limit: 0/100 CANGEL PREAUTH CLOSE                                                                | C                                                                                                    |

#### **Hospital Dashboard**

| Image: Walk and the second second | GURMUKH SINGH<br>74 Yr Male Program ID.PRJ7L3TR4<br>Registration ID: 1000003337<br>Registration Date: 20/04/2023<br>Wallet Balance: ₹ 4,73,205.00 > (a)<br>Select Reason<br>Other | veriment of India |
|----------------------------------------------------------------------------------------------------|----------------------------------------------------------------------------------------------------|-------------------|
|                                                                                                    | Remarks* ① cancel Character limit: 6/100 CANCEL PREAUTH CLOSE                                                                                                    | 0                 |

**Preauthorization Cancellation Form** 

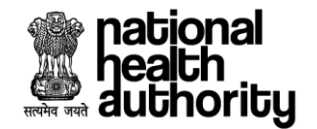

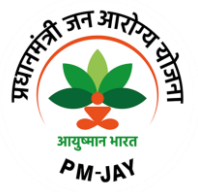

17. On clicking a particular case, the case details will be displayed where the user can either discharge the patient or raise enhancement for the selected procedure or initiate resubmission. When the user clicks on 'ready for discharge', the discharge details need to be captured as shown in preauthorization form (under treatment) screenshot.

| HANSRAJ<br>33 Yr   Male | Care Plan<br>PMJAY For SECC Beneficiaries<br>PMJAY ID<br>PXWA30AE6<br>ABHA Number<br>NA | Mobile Number<br>Address<br>304, BANJARA BASTI NEAR SONIPAT ROAD,<br>, NAGAR HARYANA 131301 | Registration Number<br>1000003371<br>Registration Date<br>25/04/2023 14:21:16 | Total Wallet Amount<br>₹ 5,00,000.00<br>Wallet Balance<br><b>₹ 4,97,930.00</b> | _       |
|-------------------------|-----------------------------------------------------------------------------------------|---------------------------------------------------------------------------------------------|-------------------------------------------------------------------------------|--------------------------------------------------------------------------------|---------|
| Registered (25/04/      | 2023   02:21 PM) Preauth Appro                                                          | ved (25/04/2023   02:36 PM)                                                                 | U<br>Discharge Pending                                                        | Claim Pendir                                                                   | ng      |
|                         |                                                                                         |                                                                                             |                                                                               |                                                                                | ©       |
| ADMISSION INFORM        | ATION                                                                                   |                                                                                             |                                                                               |                                                                                | $\odot$ |
| ADMISSION INFORM        | ATION                                                                                   |                                                                                             |                                                                               |                                                                                | ©       |

#### **Preauthorization Form**

18. Once the user clicks on 'ready for discharge', the user will have a provision to select the type of discharge as normal/LAMA/DAMA/Death,

If the user selects the **discharge type as 'normal**, the following details need to be captured:

- Discharge Stage as 'After Surgery'
- Surgery Date
- o Discharge Date
- Post-Surgery Photo with doctor/PMAM
- o Discharge Summary
- Feedback Form
- Radio button to capture whether the hospital has provided the medicines during the treatment/for post OP care

If the user selects the discharge type as 'LAMA, the following details need to be captured:

- LAMA Stage as 'Before Surgery/During Surgery/After Surgery'
- $\circ \quad \text{Surgery Date} \\$
- o LAMA Date
- o In-Treatment Photo with doctor/PMAM

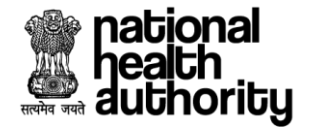

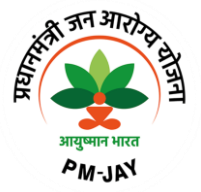

• Radio button to capture whether the hospital has provided the medicines during the treatment/for post OP care

If the user selects the discharge type as 'DAMA, the following details need to be captured:

- DAMA Stage as 'Before Surgery/During Surgery/After Surgery'
- o Discharge Date
- Surgery Date
- o In-Treatment Photo with doctor/PMAM
- o Upload Mangalkamna Patra
- Feedback Form

If the user selects the discharge type as 'Death, the following details need to be captured:

- Death Stage as 'Before Surgery/During Surgery/After Surgery'
- o Death Date
- Death Certificate
- Clinical Note/Death Summary
- Mortality Audit Report

as shown in preauthorization form screenshot.

| Image: state state | AADHAR HEALTH INSTITUTE(HOSP6P00618)-HISAR<br>, NAGAR HARYANA 131301    |                                             |                |     |
|----------------------------------------------------------------------------------------------------|-------------------------------------------------------------------------|---------------------------------------------|----------------|-----|
| Registered (25/04/2023   02:21 PM)                                                                                                    | Preauth Approved (25/04/2023   02:36 PM)                                | Discharge Pending                           | Claim Pending  |     |
| MEDICAL INFORMATION                                                                                                    |                                                                         |                                             | $\odot$        |     |
| ADMISSION INFORMATION                                                                                                    |                                                                         |                                             | $\odot$        |     |
| TREATMENT                                                                                                    |                                                                         |                                             | $\odot$        |     |
| FINANCE                                                                                                    |                                                                         |                                             | $\odot$        | 100 |
| Discharge Type<br> Şelect 🗸                                                                                                    |                                                                         |                                             |                | C   |
| Normal Discharge                                                                                                    |                                                                         |                                             |                | 0   |
| LAMA                                                                                                    |                                                                         |                                             | DISCHARGE BACK |     |
| DAMA                                                                                                    |                                                                         |                                             |                |     |
| Death                                                                                                    | Copyright © 2022 - All Rights Reserved - Official website of Pradhan Ma | antri Jan Arogya Yojana (PM-JAY), Governmer | nt of India    |     |

#### **Preauthorization Form**

19. Once the user selects the type of discharge as normal discharge, the default discharge stage will be 'after surgery' and the surgery date, discharge date, post-surgery photo with PMAM/doctor, discharge summary, feedback form and the details on the post OP medicines need to be captured as shown in discharge form screenshot.

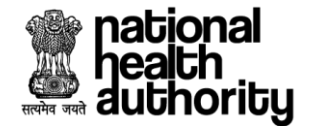

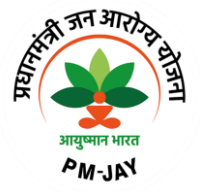

User should download the Mangalkamna Patra and handover to the beneficiary and upload the same in the feedback form.

Mangalkamna Patra - is a satisfactory/feedback form which is being given to the beneficiaries about the services been offered in the empanelled hospitals under Ayushman Bharat Pradhan Mantri Arogya Yojana. This form needs to be duly signed by the beneficiaries and handed over to PMAM/Medco. During discharge process, this form needs to be uploaded by PMAM/Medco.

| ormal Discharge                                                             | DOWNLOAD MANGALKAMNA | PATRA | (i)              |   |      |          |
|-----------------------------------------------------------------------------|----------------------|-------|------------------|---|------|----------|
|                                                                             |                      |       | 0                |   |      |          |
|                                                                             |                      |       |                  |   |      |          |
| Discharge Information                                                       |                      |       |                  |   |      | Sector 1 |
|                                                                             |                      |       |                  |   |      |          |
| Discharge Stage*                                                            | Surgery Date *       | Clear | Discharge Date * | Ω | lear |          |
| After Surgery 🗸                                                             | 25/04/2023           | ÷+    | 25/04/2023       | ł | +    |          |
|                                                                             |                      |       |                  |   |      |          |
| Post Surgery Photo with Doctor/PMAM*                                        | Discharge Summary*   |       | Feedback Form*   |   |      |          |
| 123.pdf                                                                     | 2.pdf                |       | 3.pdf            | m |      |          |
|                                                                             |                      |       |                  |   |      |          |
| Have Hospital provided the medicines during<br>treatment/for post on care?* | Upload Medical Slip* |       |                  |   |      |          |
| Yes  No                                                                     | 3.pdf 💼              |       |                  |   |      |          |
|                                                                             |                      |       |                  |   |      |          |
|                                                                             |                      |       |                  |   |      | SAVE     |
|                                                                             |                      |       |                  |   |      |          |
|                                                                             |                      |       |                  |   |      |          |
|                                                                             |                      |       |                  |   |      |          |

| ischarge Type                               | Please handover the page 1 of the Mangalkamna Pai | tra to the beneficiary and upload the filled feedback form. |        |
|---------------------------------------------|---------------------------------------------------|-------------------------------------------------------------|--------|
| Normal Discharge 🗸 🗸                        | DOWNLOAD MANGALKAMNA PATRA                        | 0                                                           |        |
| Discharge Information                       |                                                   |                                                             |        |
|                                             |                                                   |                                                             |        |
| Discharge Stage*                            | Surgery Date *                                    | Discharge Date *                                            |        |
| After Surgery V                             | 25/04/2023                                        | 25/04/2023                                                  |        |
|                                             |                                                   |                                                             |        |
| Post Surgery Photo with Doctor/PMAM*        | Discharge Summary*                                | Feedback Form*                                              |        |
| 123.pdf                                     | 2.pdf                                             | 3.pdf                                                       |        |
| Have Hospital provided the medicines during | Upload Medical Slip*                              |                                                             |        |
| Yes O No                                    | 3.pdf                                             |                                                             |        |
|                                             |                                                   |                                                             |        |
|                                             |                                                   |                                                             | EDII   |
|                                             |                                                   |                                                             |        |
|                                             |                                                   |                                                             |        |
|                                             |                                                   | DISCHAI                                                     | GEBACK |

Discharge Form

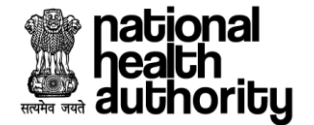

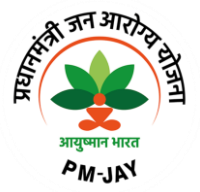

20. After filling all the mandatory fields, the user needs to save the details and clicks on 'discharge' button as shown in discharge form screenshot.

| ormal Discharge            | ~                                   | DOWNLOAD MANGALKAMNA                                                                                     | PATRA | <b>(</b> )       |   |          |
|----------------------------|-------------------------------------|----------------------------------------------------------------------------------------------------|-------|------------------|---|----------|
| Discharge Information      |                                     |                                                                                                    |       |                  |   | C        |
| Discharge Stage*           |                                     | Surgery Date *                                                                                           |       | Discharge Date * |   |          |
| After Surgery              | ~                                   | 25/04/2023                                                                                               |       | 25/04/2023       | đ |          |
| Post Surgery Photo with Do | ctor/PMAM*<br>medicines during<br>* | 2.pdf     Image: Summary*       Upload Medical Slip*     Image: Summary*       3.pdf     Image: Summary* |       | Feedback Form*   | ā |          |
|                            |                                     |                                                                                                    |       |                  |   | <br>EDIT |

**Discharge Form – Normal Discharge** 

21. Once the user clicks on 'discharge' button, a page will be displayed where the user needs to 'verify the patient' (finger print/face AUTH) during the discharge and if the user selects the authentication mode as 'proceed without authentication', the user need to upload the discharge consent form and proceed to discharge upon which an alert 'patient has been discharged successfully' will be displayed as shown in verify patient screenshot.

| Select the Authentication Type             |           |
|--------------------------------------------|-----------|
| Face Auth 🗸                                |           |
| Proceed without Aadhar Authentication      |           |
| Discharge Consent                          | •         |
| Consent Form*                              |           |
| 123.pdf                                    |           |
|                                            | SAVE      |
|                                            |           |
|                                            |           |
|                                            |           |
|                                            | DISCHARGE |
|                                            |           |
| ne > Under Treatment (1000003371) > Verify |           |
| Patient has been discharged successfully.  |           |
|                                            |           |
| Verify Patient - Hansrai                   |           |

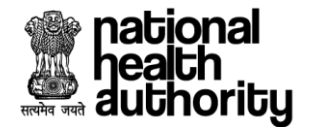

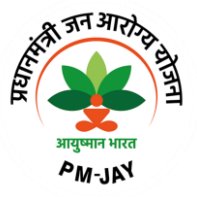

22. Once the patient gets discharged, the user will have a provision to 'initiate claim' and the case can be viewed under 'claim to be submitted' as shown in hospital dashboard screenshot.

|                                             |         | AADHAR HEALTH INSTITUTE                                         | (HOSP6P00618)-HIS/              | AR                   |                 |                             |                         |
|---------------------------------------------|---------|-----------------------------------------------------------------|---------------------------------|----------------------|-----------------|-----------------------------|-------------------------|
| <b>1</b><br>Preauthorization to be Submitte | ed      | 13<br>Preauthorization Pending                                  | <b>*</b>                        | 5<br>Under Treatment | بر<br>پن        | 1<br>Claims to be Submitted | بع<br>بل<br>View More ~ |
| Date Range Clear                            | to DD/N | Clear Patier                                                    | it Status<br>ms to be Submitted | ~                    | Search          | Rows per page 10            | □▼ < 1 >                |
| HANSRAJ                                     |         | Program ID: PXWA:<br>Registration ID: 10/<br>Registration Date: | 30AE6<br>00003371<br>25/04/2023 |                      | Wallet Balance: | ₹ 4,97,930.00               | > 💼                     |

**Hospital Dashboard** 

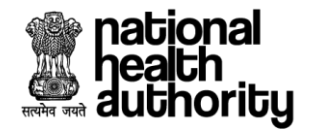

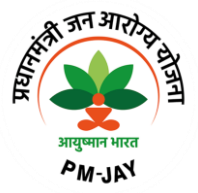

#### 2.5 Claim Initiation Process

23. Here the user needs to click on the particular case to proceed to claim initiation process as shown in hospital dashboard screenshot.

| <b>1</b><br>Preauthorization to be Submitted | 1          | <b>13</b><br>Preauthorization Pending | ✓ 5<br>⊍ Und      | ler Treatment | Claims to be Submitted |
|----------------------------------------------|------------|---------------------------------------|-------------------|---------------|------------------------|
|                                              |            |                                       |                   |               | View More              |
| Date Range Clear                             |            | Clear Patient S                       | Status            |               | Rows per page 10 V < 1 |
| DD/MM/YYYY                                   | to DD/MM/Y | Claims                                | to be Submitted 🔍 | Search        | Q 🛈 🚦 🔣                |

#### **Hospital Dashboard**

24. Once the user clicks on a particular case, a page will be displayed where the user needs to check the finance section where the amount and incentive details and amount claimed as per hospital bill needs to be verified and need to upload/capture the supporting documents say., hospital bill number, date, hospital bill and any other related documents as shown in claim initiation form screenshot.

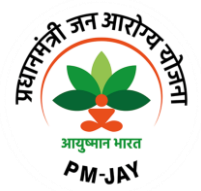

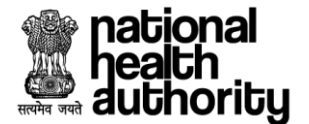

| me > Fi        | Ie Claim (1)<br>HANSRAJ<br>3 Yr   Male | 000003371)<br>Care Pi<br>PMJAY<br>PMJAA<br>PXWA:<br>ABHA<br>NA | AADHAK F<br>Jan<br>/ For SECC Beneficiaries<br>/ ID<br>30AE6<br>Number | BALTH INS    | Mobile<br>98125<br>Addres<br>304, B<br>, NAG/ | DSP6P00618)-HISAK<br>Number<br>19010<br>15<br>ANJARA BASTI NEAR SONIP<br>AR HARYANA 131301 | R<br>1<br>R<br>AT ROAD, 2 | legistration<br>10000337<br>Registratio<br>25/04/202 | n Number<br>71<br>n Date<br>3 14:21:16 | Total Wallet.<br>₹ 5,00,000<br>Wallet Balan<br><b>₹ 4,97,9</b> 3 | Amount<br>.00<br>ICe<br>\$0.00             |                                                        |                                                                         |         |
|----------------|----------------------------------------|----------------------------------------------------------------|------------------------------------------------------------------------|--------------|-----------------------------------------------|--------------------------------------------------------------------------------------------|---------------------------|------------------------------------------------------|----------------------------------------|------------------------------------------------------------------|--------------------------------------------|--------------------------------------------------------|-------------------------------------------------------------------------|---------|
| Re             | egistered (                            | (25/04/2023   02:21 P                                          | 'M) Preau                                                              | ith Approved | 2 (25/04/20)                                  | 23   02:36 PM)                                                                             | Discharged (:             | 25/04/20                                             | 023   03:06 PM                         | .)                                                               |                                            | U<br>Claim Pendi                                       | ng                                                                      | 2       |
| ADMIS<br>TREAT | SSION IN                               | IFORMATION                                                     |                                                                        |              |                                               |                                                                                            |                           |                                                      |                                        |                                                                  |                                            |                                                        | 6                                                                       |         |
|                | Amou                                   | unt and Incentive D                                            | etails                                                                 |              |                                               | Am                                                                                         | ount Claime               | d(as pei                                             | r the hospita                          | l bill) 207(                                                     | 0                                          |                                                        |                                                                         |         |
|                | No.<br>1.                              | Package Code<br>MG001A                                         | Package Type<br>Conservative                                           | Procedu      | te Cost<br>₹ 0.00                             | Stratification Cost<br>₹ 1,800.00                                                          | Quantity<br>1             | Pace                                                 | tage Cost<br>₹ 1,800.00                | Adj Factor<br>100%                                               | Incentive                                  | es O                                                   | Total Amount<br>₹ 2,070.00                                              | ,       |
|                | No.                                    | Package Code                                                   | Approved Quan                                                          | tity         | Requ                                          | uested Quantity                                                                            | Package                   | Cost                                                 | Adj Factor                             | Incentives                                                       | O                                          | Total Amo                                              | ount                                                                    |         |
|                | 1.                                     | MG001A                                                         |                                                                        | 1            | 1                                             |                                                                                            | ₹1,8                      | 400.00                                               | 100%                                   | Incentiv                                                         | ve=15%                                     | ₹ 2,07                                                 | 70.00 NA                                                                |         |
| FINANCE        |                                        | 1                                                              | 1                                                                      |              |                                               |                                                                                            | 1                         |                                                      | 7                                      | i<br>Total Packaç<br>l'otal Adjusted Pack<br>Tol                 | je Amount(v<br>kage Amour<br>tal Payable J | without any ince<br>nt(As per the gu<br>Amount (As per | intives) : ₹ 1,800.00<br>Jideline) : ₹ 2,070.0<br>r bill processing): N | 0<br>0( |
|                | Suppo                                  | orting Documents                                               |                                                                        |              |                                               |                                                                                            |                           |                                                      |                                        |                                                                  |                                            |                                                        | ¢                                                                       | >       |
|                | Hospi <sup>4</sup>                     | tal Bill Number*<br>4                                          |                                                                        | Date *       | 023                                           | Clear                                                                                      |                           |                                                      |                                        |                                                                  |                                            |                                                        |                                                                         |         |
|                |                                        |                                                                |                                                                        |              |                                               |                                                                                            |                           |                                                      |                                        |                                                                  |                                            |                                                        |                                                                         |         |

#### **Claim Initiation Form**

25. During claim initiation, the user should have a provision to upload post OP investigations as shown in claim initiation form screenshot.

|            | Post Operative Investigation | ₿elect ✓                   | ADD |      |
|------------|------------------------------|----------------------------|-----|------|
| <b>~</b>   |                              | All investigations reports |     |      |
| OTHE       |                              | Detailed discharge summary |     |      |
|            |                              | Detailed ICPs              |     | DOL  |
|            |                              | Treatment details          |     | CASE |
|            |                              |                            |     | 4    |
| $\bigcirc$ |                              |                            |     | 0    |

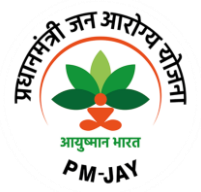

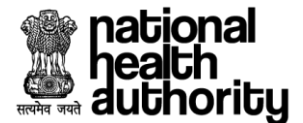

|         | F | Post C | Operative Investigation             | All investigations report | ts      |         |   | × ~ | ADD | ]               | $\odot$ |         |
|---------|---|--------|-------------------------------------|---------------------------|---------|---------|---|-----|-----|-----------------|---------|---------|
| e e     |   | ٩o     | Name                                |                           | Upload  |         |   |     |     |                 |         |         |
| OTHE    | 1 |        | All investigations reportsShow Less |                           | 123.pdf | <b></b> |   |     |     |                 |         | g       |
|         |   |        |                                     |                           |         |         | 1 |     |     |                 | 1       | CASE LO |
|         |   |        |                                     |                           |         |         |   |     |     |                 |         |         |
| $\odot$ |   |        |                                     |                           |         |         |   |     |     |                 |         | 0       |
|         |   |        |                                     |                           |         |         |   |     |     |                 |         | 0       |
|         |   |        |                                     |                           |         |         |   |     |     | PREVIEW & CLAII | м       |         |

Claim Initiation Form – Post OP investigation

26. After uploading all the mandatory documents, the user needs to click on 'preview and claim'. After verifying all the details, the user clicks on 'submit claim' upon which an alert 'claim request is submitted successfully' will be displayed as shown in claim submission screenshot.

| authori                    | (CO) Transaction Managan                                                                                                    | ant Custom Drouider                                                                                                |                                                                           |                                                                             | shabathini Vivek -     |
|----------------------------|----------------------------------------------------------------------------------------------------|----------------------------------------------------------------------------------------------------|---------------------------------------------------------------------------|-----------------------------------------------------------------------------|------------------------|
| ~i                         | Preview                                                                                                    |                                                                                                    |                                                                           |                                                                             | Jenntendent            |
| ADMISS<br>TREATM<br>FINANC | HANSRAJ<br>33 Yr   Male                                                                                                    | Care Plan<br>PMJAY for SECC Beneficiaries<br>Household ID<br>65060800100650000046500056<br>Program ID<br>PXWA30AE6 | Registrations Number<br>1000003371<br>Address<br>HARYANA,304, BAShow More | Registration Date<br>25/04/2023 14:21:16<br>Wallet Balance<br>₹ 4,97,930.00 |                        |
| OTHER                      | Diagnosis Details 1.Diagnosis Code Diagnosis des Fever of other Treatment Plan 1.Paediatric Medical Procedur                                                 | cription<br>or unknown origin<br>re Stratification                                                                 | No of Days/Units                                                          |                                                                             | ASE LOG                |
| $\odot$                    | management Acute fei<br>Amount ₹ 1,800.00                                                                                                    | brile iShow More Routine Ward                                                                                      | 1                                                                         | SUBMIT CLAIM                                                                |                        |
|                            | Your Claim request is submitted such                                                                                                    | cessfully.                                                                                                    |                                                                           |                                                                             | habathini Vivek *<br>X |
| ADMISS<br>TREATM<br>FINANC | HANSRAJ<br>33 Yr   Male                                                                                                    | Care Plan<br>PMJAY for SECC Beneficiaries<br>Household ID<br>63060800100650000046500056<br>Program ID<br>PXWA30AE6 | Registrations Number<br>1000003371<br>Address<br>HARYANA,304, BAShow More | Registration Date<br>25/04/2023 14:21:16<br>Wallet Balance<br>₹ 4,97,930.00 |                        |
| OTHER                      | Diagnosis Details<br>1.Diagnosis Code<br>MG26 Fever of other<br>Treatment Plan<br>1.Paediatric Medical Procedur<br>management Acute fet<br>Amount ₹ 1,800.00 | e Stratification<br>or ulknown origin                                                                              | No of Days/Units                                                          |                                                                             |                        |
| $\odot$                    |                                                                                                    |                                                                                                    |                                                                           |                                                                             |                        |

**Claim Submission** 

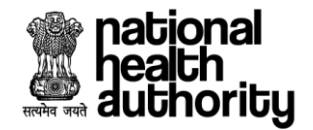

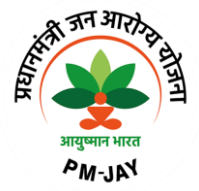

#### 2.6 Preauthorization – Resubmission

27. Resubmission is allowed for the cases where the preauthorization has already been approved i.e., cases which are under 'under treatment' status.

For resubmission of a case, the application should allow the user to add a new procedure/modify the existing preauthorization.

Once the status of the case is changed to 'discharge updated', then the system should not allow the user to raise resubmission request.

28. The user should have a provision to initiate resubmission for the cases where the preauthorization has already been approved i.e., cases which are under 'under treatment' status and the user needs to select a particular case for which the 'resubmission' needs to be initiated as shown in hospital dashboard screenshot.

| i G C AADHAR HEALT                                                                                                    | TH INSTITUTE(HOSP6P00618)-HISAR                                                                                                    |                                                                                                    |        |
|----------------------------------------------------------------------------------------------------|----------------------------------------------------------------------------------------------------|----------------------------------------------------------------------------------------------------|--------|
| Hello, Deshabathini Vivek<br>Your Hospital Dashboard ! Self • Entity                                                                             |                                                                                                    |                                                                                                    |        |
| 1<br>Presuthorization to be Submitted<br>Presuthorized<br>Presuthorized                                                                          | ization Pending                                                                                                    | O     الاللہ اللہ اللہ اللہ اللہ اللہ اللہ ال                                                                                               |        |
|                                                                                                    |                                                                                                    | View More ♥                                                                                                    | TIENT  |
| Date Rande Clear                                                                                                    | Clear Patient Status                                                                                                    | Rows per page 10 🗸 1 >                                                                                                    | NEW PA |
| DD/MM/YYYY to DD/MM/YYYY                                                                                                    | Under Treatment V                                                                                                    | ch Q 🛈 🗄 🎛                                                                                                    | ং      |
| CHHJJU RAM           99 Yr         Male         Program ID:P3U717XHC           Registration ID: 1000003362         Registration Date: 24/04/2023 | KUMKUM KUMARI         20 Yr       Female       Program ID:PH5R7HSR6         Registration ID: 1000003356         Registration Date: 24/04/2023 | KASHMIR SINGH         55 Yr       Male       Program ID:PEL0ZG80F         Registration ID: 1000003344         Registration Date: 21/04/2023 | C      |
| Wallet Balance: ₹4,77,000.00                                                                                                    | Wallet Balance: ₹4,87,120.00                                                                                                    | Wallet Balance: ₹ 4,82,750.00                                                                                                    |        |

#### **Hospital Dashboard**

29. Upon clicking a particular case, a page will be displayed where the user has an option to click on 'initiate resubmission' button as shown in preauthorization form screenshot.

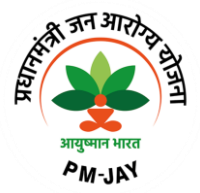

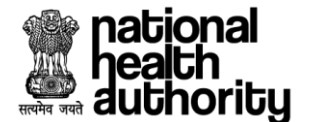

| CHHJJU RAM<br>99 Yr   Male                     | Care Plan<br>PMJAY For SECC Beneficiaries<br>PMJAY ID<br>P3U717XHC<br>ABHA Number<br>NA | Mobile Number<br>Address<br>Makan No 186, , Paprala HARYANA 136034 | Registration Number<br>1000003362<br>Registration Date<br>24/04/2023 14:13:56 | Total Wallet Amount<br>₹ 5,00,000.00<br>Wallet Balance<br>₹ 4,77,000.00 |               |                                         |
|------------------------------------------------|-----------------------------------------------------------------------------------------|--------------------------------------------------------------------|-------------------------------------------------------------------------------|-------------------------------------------------------------------------|---------------|-----------------------------------------|
| Registered (24/04,                             | (2023   02:13 PM) Preauth Appro                                                         | oved (24/04/2023   03:13 PM)                                       | Discharge Pending                                                             |                                                                         | Claim Pending |                                         |
| EDICAL INFORMAT                                | TION                                                                                    |                                                                    |                                                                               |                                                                         |               | ୍ଦ୍                                     |
| IEDICAL INFORMAT                               |                                                                                         |                                                                    |                                                                               |                                                                         |               | ⊘<br>⊘                                  |
| IEDICAL INFORMA<br>DMISSION INFORM<br>REATMENT |                                                                                         |                                                                    |                                                                               |                                                                         |               | <ul><li>⊘</li><li>⊘</li><li>⊘</li></ul> |

#### **Preauthorization Form**

30. On clicking 'initiate resubmission', a page will be displayed where the user should navigate to 'treatment' section where he should have a provision to either delete the existing procedure or add a new procedure with reason for resubmission as shown in preauthorization form – treatment plan screenshot.

|      | Treatr | nent Plan                             |                                                                           |                   |            |             |           |        |     | 0      |     |
|------|--------|---------------------------------------|---------------------------------------------------------------------------|-------------------|------------|-------------|-----------|--------|-----|--------|-----|
|      |        | Speciality:                           | Orthopaedics                                                              |                   |            |             |           |        | × ~ |        |     |
|      |        | Procedure:                            | re: Rockwood Type - I(SB032A-AC Joint reconstruction / Stabilization) 🗴 🗸 |                   |            |             |           |        |     |        |     |
| Ę    |        | No. of Days/Units:                    | 1                                                                         | 1                 |            |             |           |        |     |        |     |
| TMEN |        | ICHI Code:                            | Stabilisation of shoulder                                                 |                   |            |             |           |        |     |        |     |
| TREA |        | Resubmission<br>Reason:               | Additional facts were diagnosed                                           | during treatment. |            |             |           | X ~    | +   |        | 200 |
|      | No.    | Speciality                            | Procedure                                                                 | Stratification    | Days/Units | Amount      | ICHI Code | Reason |     | Action | CAS |
|      | 1.     | Cardio-thoracic & Vascular<br>surgery | Re-do sternotomy(SV033A-Re-do<br>sternotomy) <b>Show Less</b>             | NA                | 1          | ₹ 20,000.00 | None      | NA     |     | 1      | 0   |

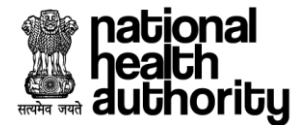

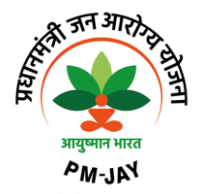

|          | Treatn | ient Plan                             |                                                       |                |            |             |           |                          | 0       |          |
|----------|--------|---------------------------------------|-------------------------------------------------------|----------------|------------|-------------|-----------|--------------------------|---------|----------|
|          |        | Speciality:                           | Select                                                |                |            |             |           | ~                        |         |          |
|          |        | Procedure:                            | Select                                                |                |            |             |           | ~                        |         |          |
|          |        | No. of Days/Units:                    | 1                                                     |                |            |             |           |                          |         |          |
|          |        | ICHI Code:                            | Select                                                |                |            |             |           | ~                        |         |          |
| REATMENT |        | Resubmission<br>Reason:               | Select                                                |                |            |             |           | ~ ( <del>+</del> )       |         | CASE LOC |
|          | No.    | Speciality                            | Procedure                                             | Stratification | Days/Units | Amount      | ICHI Code | Reason                   | Action  |          |
|          | 1.     | Cardio-thoracic & Vascular<br>surgery | Re-do sternotomy(SV033A-Re-do<br>sternotomy)Show Less | NA             | 1          | ₹ 20,000.00 | None      | NA                       | 1       |          |
|          | 2.     | Orthopaedics                          | Rockwood TypeShow More                                | NA             | 1          | ₹ 20,500.00 | MDL.LC.AA | Additional factShow More | <b></b> |          |

**Preauthorization Form - Treatment** 

31. Once a new procedure is added, the user should upload the relevant investigation documents, implants as shown in preauthorization form screenshot.

|       | Invos | tigations                                                                               | Select                           |                                           |         | × /    | ADD      |          |      |
|-------|-------|-----------------------------------------------------------------------------------------|----------------------------------|-------------------------------------------|---------|--------|----------|----------|------|
| μ.    | inves | ugations                                                                                | ADD OTHER DO                     | CUMENTS                                   |         |        |          | <b>.</b> |      |
| ATME  | No    | Name                                                                                    |                                  | Upload                                    |         |        |          |          |      |
| TRE   | 1     | Clinical notesShow More                                                                 |                                  | 123.pdf ×                                 |         |        |          |          | ğ    |
|       | 2     | Clinical notesShow More                                                                 |                                  | 123.pdf ×                                 |         |        |          |          | CASE |
|       | 3     | X-ray/ MRI                                                                              |                                  | 2.pdf X                                   |         |        |          |          | 0    |
|       |       |                                                                                         |                                  |                                           |         |        |          |          |      |
| REATI |       |                                                                                         |                                  |                                           | Quantit | у      |          |          |      |
| Ŧ     | Impla | ints                                                                                    | Implant for AC Joint             | reconstruction / Stabilization (Plate/ sc | re X V  |        | A        |          |      |
|       | No    | Name                                                                                    |                                  | Upload                                    |         | Amount | Quantity | Action   | гоg  |
|       | 1     | Implant for AC Joint reconstruction / Sta<br>screw / Fibre wire / reconstruction by ter | ibilization (Plate/<br>ndon etc) | Drag your file here Or Browse (           | D       | 10000  | 1        | 1        | CASE |

**Preauthorization Form - Treatment** 

32. Now the user should navigate to 'finance' section, where the user verifies the amount and incentive details and then clicks on 'preview and validate' as shown in preauthorization form – finance screenshot.

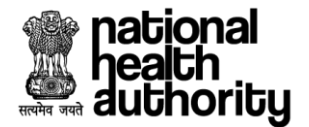

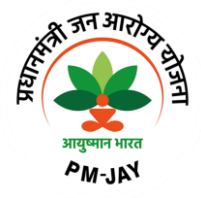

|                          |     | Desilvery Orali | Desile and Desi | Descendary Ocet | Obertification Coast | Quest No. | Declarate Oct | A d' Trachas      | tti                                             |                                                     |                        |
|--------------------------|-----|-----------------|-----------------|-----------------|----------------------|-----------|---------------|-------------------|-------------------------------------------------|-----------------------------------------------------|------------------------|
|                          | NO. | Раскаде Соде    | Раскаде Туре    | Procedure Cost  | Stratification Cost  | Quantity  | Раскаде Соят  | Adj Factor        |                                                 | lotal Amount                                        |                        |
| ANC                      | 1.  | SB032A          | Surgical        | ₹ 20,500.00     | NA                   | 1         | ₹ 20,500.00   | 100%              | Incentive=15%                                   | ₹23,575.00                                          | NA                     |
| E I                      | 2.  | SV033A          | Surgical        | ₹ 20,000.00     | NA                   | 1         | ₹ 20,000.00   | 50%               | Incentive=15%                                   | ₹ 11,500.00                                         | NA                     |
|                          | 3.  | IMP0124         | Implant         | NA              | NA                   | 1         | ₹ 10,000.00   | NA                | Incentive=NA                                    | ₹ 10,000.00                                         | NA                     |
|                          |     | 1               | :               |                 | 3                    |           | 1             | Tot<br>Total Adju | al Package Amount(with<br>sted Package Amount(A | out any incentives) : ₹<br>s per the guideline) : ₹ | 50,500.00<br>45,075.00 |
| $\overline{\mathcal{S}}$ |     |                 |                 |                 |                      |           |               |                   | Total Payable Am                                | iount (As per bill proce                            | ssing): NA             |

**Preauthorization Form - Finance** 

33. Once the user clicks on 'preview and validate', the user will get to verify all the details before submitting the resubmission request as shown in preauthorization form – preview screenshot.

| authori 🗠 | Preview                                                              |                                       |                      |          |                     | perintenden |
|-----------|----------------------------------------------------------------------|---------------------------------------|----------------------|----------|---------------------|-------------|
| ñi (      |                                                                      |                                       |                      |          |                     |             |
|           |                                                                      | Care Plan                             | Registrations Number |          | Registration Date   |             |
| TREATM    | (mail                                                                | PMJAY for SECC Beneficiaries          | 1000003362           |          | 24/04/2023 14:13:56 | $\odot$     |
| _         | - Contraction                                                        | Household ID                          | Address              |          | Wallet Balance      |             |
|           |                                                                      | 6806050010009000002100075             | HARYANA,makan nS     | how More | ₹ 4,77,000.00       |             |
|           | CHHJJU RAM                                                           | Program ID                            |                      |          |                     |             |
|           | 99 Yr   Male                                                         | P3U717XHC                             |                      |          |                     |             |
| ۳<br>۲    | Diagnosis Details                                                    |                                       |                      |          |                     | NA          |
| FINAN     | 1.Diagnosis Code         Diagnosis           MG26         Fever of o | description<br>ther or unknown origin |                      |          |                     | NA          |
|           | Treatment Plan                                                       |                                       |                      |          |                     | NA          |
| -         | 1.Cardio-thoracic & Vascular surgery                                 | Procedure                             | Stratification       | Reason   | No of Days/Units    | 500.00      |
|           | Amount ₹ 20,000.00                                                   | Re-do sternotomShow More              | NA                   | NA       | 1                   | 075.00      |
| $\odot$   | 0 Orthansadias                                                       | Draadura                              | Ottotification       | Decor    | No of Dava / Inita  | ng): NA     |
| PAST TR   |                                                                      |                                       |                      |          |                     |             |

**Preauthorization Form - Preview** 

34. Upon clicking 'submit resubmission', an alert 'your request is submitted successfully' will be displayed as shown in preauthorization resubmission screenshot.

| Your request is submitted s          | uccessfully.                                                                                                    |                                                                           |                                                                             | × |
|--------------------------------------|----------------------------------------------------------------------------------------------------|---------------------------------------------------------------------------|-----------------------------------------------------------------------------|---|
| TREATM<br>CHHJJU RAM<br>99 Yr   Male | Care Plan<br>PMJAY for SECC Beneficiaries<br>Household ID<br>6806050010009000002100075<br>Program ID<br>P3U717XHC | Registrations Number<br>1000003362<br>Address<br>HARYANA,makan nShow More | Registration Date<br>24/04/2023 14:13:56<br>Wallet Balance<br>र 4,77,000.00 |   |

Preauthorization – Resubmission

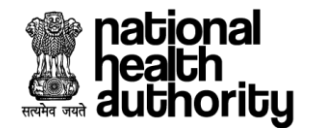

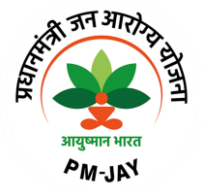

# 2.7 Preauthorization Enhancement

35. Enhancement is a process where the user will be given a provision in the system to enhance the preauthorization by adding procedures in addition to the existing one along with the duration (no. of days/unit). Under enhancement, existing packages cannot be altered.

Once the status of the case is changed to 'discharge updated', then the system should not allow the user to raise enhancement request.

To initiate an enhancement, enhancement documents (enhancement justification & patient photo) are mandatory and the maximum no. of days admissible in one enhancement should be restricted based on the state configuration.

36. The user should have a provision to initiate enhancement for the cases where the preauthorization has already been approved i.e., cases which are under 'under treatment' status as shown in hospital dashboard screenshot.

| iello, Deshabathini Vivek<br>'our Hospital Dashboard ! | Self <b>entity</b> |                                         |                      |                            |                                  |                |
|--------------------------------------------------------|--------------------|-----------------------------------------|----------------------|----------------------------|----------------------------------|----------------|
| <b>1</b><br>Preauthorization to be Submitted           | 13<br>Preauthoriza | tion Pending                            | 6<br>Under Treatment | ×                          | O<br>Claims to be Submitted      | لل             |
|                                                        |                    |                                         |                      |                            |                                  | View More 🌱    |
| Date Range <u>Clear</u><br>DD/MM/YYYY to to            | DD/MM/YYYY         | Patient Status Under Treatment          | Search               | 1                          |                                  | ⊻ < 1 ><br>≣ ₩ |
| SATISH KUMAR                                           | H84NRY             | CHHJJU RAM<br>99 Yr   Male   Program ID | P3U717XHC            | KUMKUM KU<br>20 Yr   Femal | JMARI<br>e   Program ID:PH5R7HSR | 6              |

#### **Hospital Dashboard**

37. The user should have a provision to select a particular case where the user should have an option to initiate enhancement by adding procedures in addition to the existing one along with the duration (no. of days/unit) as shown in preauthorization form screenshot.

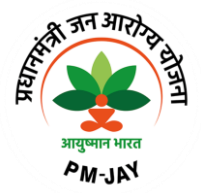

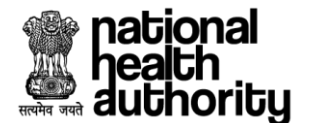

| ne > Under Treatment (1      | 1000003372)                                                                             |                                                      |                                                                               |                                                                                |         |
|------------------------------|-----------------------------------------------------------------------------------------|------------------------------------------------------|-------------------------------------------------------------------------------|--------------------------------------------------------------------------------|---------|
| SATISH KUMAR<br>26 Yr   Male | Care Plan<br>PMJAY For SECC Beneficiaries<br>PMJAY ID<br>PCZH94NRY<br>ABHA Number<br>NA | Mobile Number<br>Address<br>" , Syana HARYANA 123027 | Registration Number<br>1000003372<br>Registration Date<br>25/04/2023 17:23:10 | Total Wallet Amount<br>₹ 5,00,000.00<br>Wallet Balance<br><b>₹ 4,97,930.00</b> |         |
| Registered (25/04            | 4/2023   05:23 PM) Preauth App                                                          | roved (25/04/2023   05:45 PM)                        | U<br>Discharge Pending                                                        | Claim Pending                                                                  |         |
| MEDICAL INFORMA              | TION                                                                                    |                                                      |                                                                               |                                                                                | $\odot$ |
| ADMISSION INFORM             | MATION                                                                                  |                                                      |                                                                               |                                                                                | $\odot$ |
| TREATMENT                    |                                                                                         |                                                      |                                                                               |                                                                                | $\odot$ |
|                              |                                                                                         |                                                      |                                                                               |                                                                                | $\odot$ |
| INANCE                       |                                                                                         |                                                      |                                                                               |                                                                                |         |

**Preauthorization Form** 

- 38. Upon clicking 'initiate enhancement', the user should have a provision to add a new procedure to the existing one or can change the stratification and no. of days for the same existing procedure as shown in preauthorization form treatment screenshot.
  - (a). Change stratification and duration for the existing one.

|      | Treatr | nent Plan                        |                                        |                 |                      |           |              |                 |                       |                | $\bigcirc$ |        |
|------|--------|----------------------------------|----------------------------------------|-----------------|----------------------|-----------|--------------|-----------------|-----------------------|----------------|------------|--------|
|      |        | Speciality:                      | Select                                 |                 |                      |           |              |                 |                       | ~              |            |        |
|      |        | Procedure:                       | Select                                 |                 |                      |           |              |                 |                       | ~              |            |        |
| H    |        | No. of Days/Units:               | 1                                      |                 |                      |           |              |                 |                       |                |            |        |
| ATME |        | ICHI Code:                       | Select                                 |                 |                      |           |              |                 |                       | ~              |            |        |
| TR   |        | Enhancement<br>Reason:           | Select                                 |                 |                      | ~         | ) (7         | 🖒 Drag your fil | le here Or Browse 🤅   | >              |            | OC TOC |
|      | No     | Speciality                       | Procedure                              | Stratification  | No. of<br>Days/Units | Amount    | ICHI<br>Code | Reason          | Attachment(s)         | Status         | Action     | 0      |
|      | 1      | Paediatric Medical<br>management | Septic shock(MG002B-<br>Severe sepsis) | Routine<br>Ward | 1                    | ₹1,800.00 | None         | you can         | change Stratification | and no.of days | +          | •      |

| Treatm            | nent Plan                           |                                           |                |                      |           |              |            |    |            | $\odot$  |
|-------------------|-------------------------------------|-------------------------------------------|----------------|----------------------|-----------|--------------|------------|----|------------|----------|
|                   | Speciality                          |                                           | Stratification | No. of<br>Days/Units |           | ICHI<br>Code |            |    | Status     |          |
| 1                 | Paediatric<br>Medical<br>management | Septic<br>shock(MG002B-<br>Severe sepsis) | Routine Ward   | 1                    | ₹1,800.00 | None         | NA         | NA | Approved   | +        |
| Edit              | Paediatric<br>Medical<br>management | Septic<br>shock(MG002B-<br>Severe sepsis) | R ~            | 2                    | ₹1,800.00 | None         | Others X V | NA | Refreshing | <b>•</b> |
| Invest            | tigations                           |                                           |                |                      |           |              |            |    |            | $\odot$  |
| Care <sup>-</sup> | Team Details                        |                                           |                |                      |           |              |            |    |            | $\odot$  |

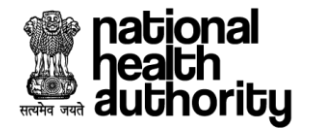

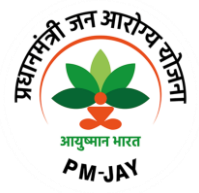

# (b) Add a new procedure

|      | Treat | ment Plan                        |                                        |                  |                      |            |              |        |               |          | $\bigcirc$ |         |
|------|-------|----------------------------------|----------------------------------------|------------------|----------------------|------------|--------------|--------|---------------|----------|------------|---------|
|      |       | Speciality:                      | Paediatric Medical ma                  | anagement        |                      |            |              |        |               | × ~      |            |         |
|      |       | Procedure:                       | Severe anemia(MG06                     | 4A-Severe anemia | )                    |            |              |        |               | x ~      |            |         |
|      |       | Stratification:                  | Routine Ward                           |                  |                      |            |              |        |               | ~        |            |         |
| E.   |       | No. of Days/Units:               | 1                                      |                  |                      |            |              |        |               |          |            |         |
| TMEN |       | ICHI Code:                       | None                                   |                  |                      |            |              |        |               |          |            |         |
| TREA |       | Enhancement<br>Reason:           | Others                                 |                  |                      | × ~        | 123.p        | df     | ]×            | (+)      |            | CASE LO |
|      | No    | Speciality                       | Procedure                              | Stratification   | No. of<br>Days/Units | Amount     | ICHI<br>Code | Reason | Attachment(s) | Status   | Action     | 0       |
|      | 1     | Paediatric Medical<br>management | Septic shock(MG002B-<br>Severe sepsis) | Routine<br>Ward  | 1                    | ₹ 1,800.00 | None         | NA     | NA            | Approved | (+)        | •       |
|      | 2     | Paediatric Medical<br>management | Septic shock(MGShow<br>More            | Routine<br>Ward  | 2                    | ₹ 1,800.00 | None         | Others | NA            | Added    | Ē          |         |
|      |       |                                  |                                        |                  |                      |            |              |        |               |          |            |         |

|         |    | Speciality:                      |                       | Paediatric Mec          | lical management |                      |            |              |         |                 | × ~      |        |      |
|---------|----|----------------------------------|-----------------------|-------------------------|------------------|----------------------|------------|--------------|---------|-----------------|----------|--------|------|
|         |    | Procedure:                       |                       | Select                  |                  |                      |            |              |         |                 | ~        |        |      |
|         |    | No. of Days/Uni                  | ts:                   | 1                       |                  |                      |            |              |         |                 |          |        |      |
| Ļ       |    | ICHI Code:                       |                       | Select                  |                  |                      |            |              |         |                 | ~        |        |      |
| REATMEN |    | Enhancement<br>Reason:           |                       | Others                  |                  |                      |            | × ~          | 123.pdf | ×               | +        |        | 100  |
|         | No | Speciality                       | Ρ                     | rocedure                | Stratification   | No. of<br>Days/Units | Amount     | ICHI<br>Code | Reason  | Attachment(s)   | Status   | Action | CASI |
|         | 1  | Paediatric Medical<br>management | Septic sl<br>Severe s | hock(MG002B-<br>sepsis) | Routine<br>Ward  | 1                    | ₹ 1,800.00 | None         | NA      | NA              | Approved | +      |      |
|         | 2  | Paediatric Medical<br>management | Septic<br>shock(N     | /GShow More             | Routine<br>Ward  | 2                    | ₹ 1,800.00 | None         | Others  | NA              | Added    |        |      |
|         | 3  | Paediatric Medical<br>management | Severe<br>anemia(     | MShow More              | Routine<br>Ward  | 1                    | ₹ 1,800.00 | None         | Others  | View Attachment | Added    |        |      |

**Preauthorization Form - Treatment** 

39. Now the user should navigate to 'finance' section, where the user should verify the amount and incentive details and then proceed to preview and validate the details as shown in preauthorization form – finance screenshot.

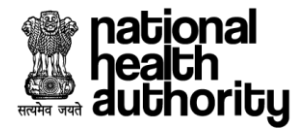

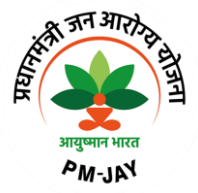

| NNCE<br>.1 | o. Package Code | Approved Quantity | Requ | uested Ouantity |            |               |                                                            |                                                                                                    |                                                   |
|------------|-----------------|-------------------|------|-----------------|------------|---------------|------------------------------------------------------------|----------------------------------------------------------------------------------------------------|---------------------------------------------------|
| I.         |                 |                   |      |                 | Package Co | st Adj Factor | Incentives <sup>(1)</sup>                                  |                                                                                                    |                                                   |
| ш.         | MG002B          | 1                 | 1    |                 | ₹ 1,800.   | .00 100%      | Incentive=15                                               | 5% ₹ 2,070.00                                                                                       | NA                                                |
| 2.         | MG002B          | NA                | 2    |                 | ₹ 3,600.   | .00 100%      | Incentive=15                                               | 5% ₹ 4,140.00                                                                                       | NA                                                |
| 3.         | . MG064A        | NA                | 1    |                 | ₹ 1,800.   | .00 50%       | Incentive=15                                               | 5% ₹ 2,070.00                                                                                       | NA                                                |
| ົ –        |                 | Ĭ                 | - i  |                 | 1          | To            | i<br>Total Package An<br>otal Adjusted Package<br>Total Pa | i<br>nount(without any incentives)<br>Amount(As per the guideline)<br>yable Amount (As per bill pro | ) : ₹ 5,400.00<br>) : ₹ 8,280.00<br>icessing): NA |

**Preauthorization Form - Finance** 

40. Once the user clicks on 'preview and validate', the user will get to verify all the details before submitting the enhancement request as shown in preauthorization form – preview screen shot.

| aut     | aich<br>thori                                        |                                                                                                    |                                                                     |                                       |                                                   | perintendent |
|---------|------------------------------------------------------|----------------------------------------------------------------------------------------------------|---------------------------------------------------------------------|---------------------------------------|---------------------------------------------------|--------------|
| íú      | 1                                                    |                                                                                                    |                                                                     |                                       |                                                   |              |
| CE      | SATISH KUMAR<br>26 Yr   Male                         | Care Plan<br>PMJAY for SECC Beneficiaries<br>Household ID<br>68061600101190000050900035<br>Program ID<br>PCZHS4NRY | Registrations Number<br>1000003372<br>Address<br>HARYANA, syShow Mo | Registr<br>25/04,<br>Wallet<br>₹ 4,97 | ation Date<br>/2023 17:23:10<br>Balance<br>930.00 | nount        |
| NAN     | Diagnosis Details                                    |                                                                                                    |                                                                     |                                       |                                                   | NA           |
| Ē       | 1.Diagnosis Code Diagnosis<br>MG26 Fever of o        | description<br>ther or unknown origin                                                                              |                                                                     |                                       |                                                   | NA           |
|         | Treatment Plan                                       |                                                                                                    |                                                                     |                                       |                                                   | 8            |
|         | 1.Paediatric Medical management<br>Amount ₹ 1,800.00 | Procedure<br>Septic shock(MGShow More                                                                              | Stratification<br>Routine Ward                                      | No of Days/Units<br>1                 |                                                   | A            |
|         | Enhanced Treatment Plan                              |                                                                                                    |                                                                     |                                       |                                                   | 400.00       |
| $\odot$ |                                                      |                                                                                                    | _                                                                   |                                       |                                                   | ng): NA      |
|         |                                                      |                                                                                                    |                                                                     | SUBMIT ENHANCEMEN                     | T EDIT                                            |              |
| PAS     | STER                                                 |                                                                                                    |                                                                     |                                       |                                                   | $\sim$       |

**Preauthorization Form - Preview** 

41. Upon clicking 'submit enhancement, an alert 'your request is submitted successfully' will be displayed as shown in preauthorization enhancement screenshot.

| Your request is submitted successf | ully.                                                                                                    |                                               |                                                            | ×     |
|------------------------------------|----------------------------------------------------------------------------------------------------|-----------------------------------------------|------------------------------------------------------------|-------|
|                                    | Care Plan PMJAY for SECC Beneficiaries Household ID Exceptional appropriate appropriate appropriote appropriate appropriate appropriate appropriate appropriate appropriote appropriate appropriate appropriote appropriate appropriate appropriate ap | Registrations Number<br>1000003372<br>Address | Registration Date<br>25/04/2023 17:23:10<br>Wallet Balance | nount |

#### **Preauthorization - Enhancement**

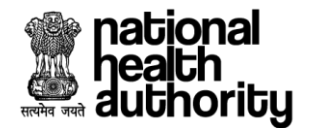

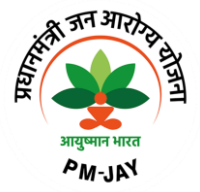

# 2.8 Addition of Multiple Procedures - Preauthorization

42. Once a patient is registered, the user need to capture the medical information, admission information later which the user need to select the diagnosis followed by treatment plan where in he can add procedures, relevant investigation, startifications and implants if any., to be added as shown in preauthorization form – treatment screenshot.

| T | reatment Plan                    |                                 |                                                                                           |                |            |             |           | 0        |  |  |
|---|----------------------------------|---------------------------------|-------------------------------------------------------------------------------------------|----------------|------------|-------------|-----------|----------|--|--|
|   | Speciality: Select ~             |                                 |                                                                                           |                |            |             |           |          |  |  |
|   | Procedure:                       | Selec                           | zt                                                                                        |                |            |             | ~         |          |  |  |
|   | No. of Days/Units:               | 1                               |                                                                                           |                |            |             |           |          |  |  |
|   | ICHI Code:                       | Selec                           | х<br>х                                                                                    |                |            |             | ~ (+)     |          |  |  |
|   | No. Speciality                   |                                 | Procedure                                                                                 | Stratification | Days/Units | Amount      | ICHI Code | Actio    |  |  |
|   | 1 Cardia thoracia & Vaccular a   | urgery                          | Carotid Body tumour - Excision(SG069A-Carotid<br>Body tumour - Excision) <b>Show Less</b> | NA             | 1          | ₹ 20,000.00 | None      |          |  |  |
| Г | 1. Carulo-trioracic & vascular s | urgery Oesophagectomy(Show More |                                                                                           |                | 1          | ₹ 28 300 00 | None      | <b>m</b> |  |  |
| F | 2. General Surgery               |                                 | Oesophagectomy(Show More                                                                  | NA             |            | 120,000.00  |           |          |  |  |

#### **Preauthorization Form - Treatment**

43. The user should navigate to 'finance' section where in the user can check the procedures for which the multiple procedure guidelines have been applied as shown in preauthorization form – finance screenshot later which the user can submit the preauthorization request.

As per multiple procedure guidelines, 1st highest procedure will be paid 100%, 2nd highest procedure will be paid 50% and 3rd subsequent procedures will be paid 25%.

| Amo | ount and Incentive | Details      |                |                     |          |              |                     |                                                 |                                                     |                        |
|-----|--------------------|--------------|----------------|---------------------|----------|--------------|---------------------|-------------------------------------------------|-----------------------------------------------------|------------------------|
| No. | Package Code       | Package Type | Procedure Cost | Stratification Cost | Quantity | Package Cost | Adj Factor          | Incentives 🛈                                    | Total Amount                                        |                        |
| 1.  | SG001A             | Surgical     | ₹28,300.00     | NA                  | 1        | ₹ 28,300.00  | 100%                | Incentive=15%                                   | ₹ 32,545.00                                         | NA                     |
| 2.  | SG069A             | Surgical     | ₹ 20,000.00    | NA                  | 1        | ₹ 20,000.00  | 50%                 | Incentive=15%                                   | ₹ 11,500.00                                         | NA                     |
| 3.  | SB028C             | Surgical     | ₹ 5,500.00     | NA                  | 1        | ₹ 5,500.00   | 25%                 | Incentive=15%                                   | ₹1,581.25                                           | NA                     |
|     | 1                  | 1            |                |                     |          |              | Tota<br>Total Adju: | al Package Amount(with<br>sted Package Amount(A | out any incentives) : ₹<br>s per the guideline) : ₹ | 53,800.00<br>45,626.25 |

#### **Preauthorization Form - Finance**

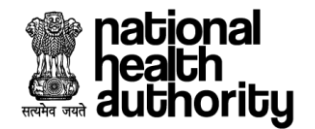

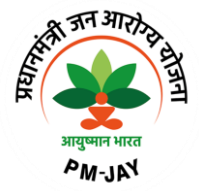

# 2.9 eRupi Voucher Generation

- 44. eRupi Process: The objective of using e-RUPI is to reduce the Out-of-Pocket Expenditures (OOPE) borne by the beneficiaries. The current requirement for the beneficiary is delivery of cashless diagnostic tests for IPD patients. Due to the lack of services at the hospitals, beneficiaries may be asked to get the required tests from diagnostic labs outside the hospitals where they may end up paying from their own pocket. An eRUPI voucher will facilitate the delivery of cashless services for beneficiaries both in outside lab and inhouse diagnostic centers.
- 45. Once a patient is registered, the user will be redirected to preauthorization page where he will have the provision to enter the **medical information** (which includes general findings, personal history & family history), **admission information** (which includes authentication consent & admission details), **treatment** (which includes diagnosis, treatment plan, investigations & care team details) and finance details as shown in preauthorization form treatment screenshot.
- 46. In 'Treatment' section, the user should have a provision to select a procedure that is eRUPI eligible procedure which is already mapped in the master. Once after adding a procedure, eRUPI button gets displayed. When clicked on eRUPI details, investigation details along with the maximum quantity details should be displayed as given in add/update master such that the user can update quantity to the max and submit as shown in preauthorization form treatment screenshot.
- 47. Once all the mandatory details are filled, the user will preview and validate the details later which preauthorization can be initiated as shown in preauthorization form treatment screenshot.
- 48. Upon submission of the preauth request, initiation of voucher will happen and this case can be viwed in under treatment status select the case navigate to 'treatment' section (if the case is auto approved) as shown in preauthorization form treatment screenshot.

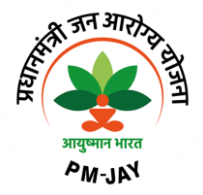

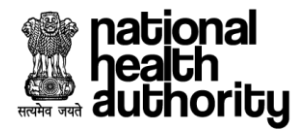

| ADMI  | SSION II | FORM     | IATION            |        |                 |                  |              |                       |        |              |                |     |              | 0          | í |
|-------|----------|----------|-------------------|--------|-----------------|------------------|--------------|-----------------------|--------|--------------|----------------|-----|--------------|------------|---|
|       | Diag     | nosis    |                   |        |                 |                  |              |                       |        |              |                |     |              |            |   |
|       | Treat    | ment f   | Plan              |        |                 |                  |              |                       |        |              |                |     |              | 0          |   |
|       |          | \$       | pociality         | Select |                 |                  |              |                       |        |              |                |     |              |            |   |
|       |          | P        | rocedure:         | Select |                 |                  |              |                       |        |              |                |     |              |            |   |
|       |          | N        | o. of Days/Units: | 1      |                 |                  |              |                       |        |              |                |     |              |            |   |
|       |          | ю        | CHI Code:         | Select |                 |                  |              |                       |        |              |                | ``` | +            |            |   |
| MENT  | No.      |          | Speciality        |        |                 | Procedure        |              | Stratification        | Days/L | Jnits        | Amount         |     | ICHI Code    | Action     |   |
| IREAT | 1.       | (        | General Medicine  | 1      | Malaria(MG00    | 3AShow More      |              | Routine Ward          |        | 1            | ₹ 1,800.00     | No  | one          | <b>a</b>   |   |
|       | Inve     | stigati  | ons               |        |                 |                  |              | ^                     |        |              |                |     |              | 0          |   |
|       | Erup     | i Initia | tion Form         |        |                 |                  |              |                       |        |              |                |     |              | $\bigcirc$ |   |
|       | No       |          | Investigatio      | n Code |                 |                  | Investigatio | on Name               |        |              | Max Multiplier |     |              | Quantity   |   |
|       | 1        |          | MAND0409          |        |                 | any investigatio | ons done     |                       |        |              |                | 2   | 2            |            |   |
|       | Care     | Team     | Details           | Dr. a  | nupam mali      | k                |              |                       |        | ×            | ~              | ADD |              | •          |   |
|       | No.      |          | Doctor Name       | Regi   | stration ID / I | HPR ID ①         | Q            | ualification          | c      | Contact Numb | per            |     | Action       |            |   |
| D     | 1.       | Dr.      | anupam malik      |        |                 | MCH121140        | DNB (Diploma | te of National Board) |        | XXXXX X9     | 121            |     | Ē            |            |   |
| INA   | NCE      |          |                   |        |                 |                  |              |                       |        |              |                |     |              | $\odot$    |   |
|       |          |          |                   |        |                 |                  |              |                       |        |              |                |     | PREVIEW & VA |            |   |

**Preauthorization Form - Treatment** 

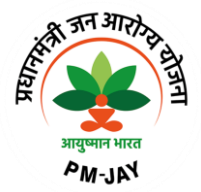

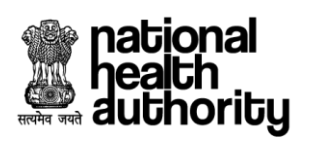

| μţ                  | <b>硷</b> (    | C ←                                                                                           | GABA HOSPI      | TAL(HOSP6P01559                  | )-JAGADHRI                         |                                                     |                                            |                                                                         |                   |                           |         |
|---------------------|---------------|-----------------------------------------------------------------------------------------------|-----------------|----------------------------------|------------------------------------|-----------------------------------------------------|--------------------------------------------|-------------------------------------------------------------------------|-------------------|---------------------------|---------|
| Home > I<br>PA<br>4 | Under Treatmo | ent (1000003376)<br>Care Plan<br>PMJAY For SECt<br>PMJAY ID<br>P06JY897E<br>ABHA Number<br>NA | C Beneficiaries | Mobile N<br>Address<br>, Village | lumber<br>- Dhaikola HARYANA 12110 | Registrati<br>10000033<br>Registrati<br>1 26/04/202 | on Number<br>176<br>on Date<br>23 17:40:45 | Total Wallet Amount<br>₹ 5,00,000.00<br>Wallet Balance<br>₹ 4,98,020.00 |                   | _                         |         |
| R                   | egistered (2  | 26/04/2023   05:40 PM)                                                                        | Preauth A       | Approved (26/04/2023             | 3   05:57 PM)                      | U<br>Discharge F                                    | Pending                                    |                                                                         | Claim Pendir      | ng                        |         |
| MEDI                | CAL INFO      | RMATION                                                                                       |                 |                                  |                                    |                                                     |                                            |                                                                         |                   | $\odot$                   |         |
| ADMI                | ISSION INF    | ORMATION                                                                                      |                 |                                  |                                    |                                                     |                                            |                                                                         |                   | $\odot$                   | CASE LO |
|                     | Diagno        | sis Details                                                                                   |                 |                                  |                                    |                                                     |                                            |                                                                         |                   | $\odot$                   |         |
|                     | Treatm        | ent Plan                                                                                      |                 |                                  |                                    |                                                     |                                            |                                                                         |                   | $\odot$                   | •       |
|                     | Investi       | gations                                                                                       |                 |                                  |                                    |                                                     |                                            |                                                                         |                   | $\odot$                   |         |
|                     | Erupi l       | Initiation Form                                                                               |                 |                                  |                                    |                                                     |                                            |                                                                         |                   | $\odot$                   |         |
| TMEN.               | No.           | Investigation C                                                                               | Code            | Inve                             | stigation Name                     | Max                                                 | Multiplier                                 | Updated Quan                                                            | tity              | Quantity                  |         |
| TREA                | 1             | MAND0409                                                                                      |                 | any investigations d             | one                                |                                                     | 2                                          |                                                                         | 2 2               |                           |         |
|                     | e-Rupi        | i Voucher Details                                                                             |                 |                                  |                                    |                                                     |                                            |                                                                         |                   | $\bigcirc$                |         |
|                     | No.           | Procedure Code                                                                                | Proc            | edure Name                       | Inve <del>s</del> tigation<br>Name | Voucher Number                                      | Issue Date                                 | Redeemed<br>Date                                                        | Redeemed<br>Place | Upload/View<br>Attachment | g       |
|                     | Care Te       | eam Details                                                                                   |                 |                                  | 1                                  |                                                     |                                            |                                                                         |                   | $\odot$                   | CASE LC |
| $\odot$             | DRG Fo        | orms                                                                                          |                 |                                  |                                    |                                                     |                                            |                                                                         |                   | $\odot$                   | ٥       |
| FINAI               | NCE           |                                                                                               |                 |                                  |                                    |                                                     |                                            |                                                                         |                   | $\odot$                   |         |
|                     |               |                                                                                               |                 |                                  |                                    |                                                     |                                            |                                                                         |                   |                           |         |

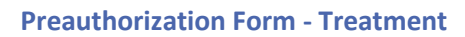

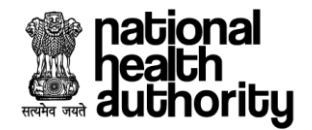

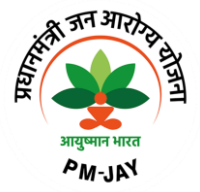

# 2.10 DRG (Diagnosis Related Groups)

- 49. The cost of diagnostics, implants, medicines, drugs collected from the hospitals need to be captured in the TMS provider application for drug utilization analysis and to compare the cost of care being provided across different hospitals. It also helps to standardize and improve the quality of patient care.
- 50. During the discharge process, the user should have a provision to enter the drug related details for a selected procedure in 'treatment' section as shown in preauthorization form treatment screenshot.

|           | Care Plan<br>PMJAY For S<br>PMJAY ID<br>P06 IV987E                                                             | ECC Beneficiaries | Mobile Number<br>Auuress<br>Villago Dhaikola HARVANA 121101 | Registration Number<br>1000003376<br>Registration Date<br>26(4/2023 17:40.45 | Total Wallet Amount<br><b>₹ 5,00,000.00</b><br>Wallet Balance |                  |
|-----------|----------------------------------------------------------------------------------------------------|-------------------|-------------------------------------------------------------|------------------------------------------------------------------------------|---------------------------------------------------------------|------------------|
| PA<br>42  | AWAN KUMAR ABHA Numb<br>42 Yr   Male NA                                                                        | er                | , village - Utlaikula HARTANA 121101                        | 20/04/2023 17:40:45                                                          | ₹ 4,98,020.00                                                 | -                |
| R         | Registered (26/04/2023   05:40 PM)                                                                             | Preauth Approved  | (26/04/2023   05:57 PM)                                     | U<br>Discharge Pending                                                       | Claim Pending                                                 | )                |
| MEDI      | ICAL INFORMATION                                                                                               |                   |                                                             |                                                                              |                                                               | $\odot$          |
| ADMI      | ISSION INFORMATION                                                                                             |                   |                                                             |                                                                              |                                                               | $\odot$          |
|           |                                                                                                    |                   |                                                             |                                                                              |                                                               |                  |
|           | Diagnosis Details                                                                                              |                   |                                                             |                                                                              |                                                               | $\odot$          |
|           | Diagnosis Details<br>Treatment Plan                                                                            |                   |                                                             |                                                                              |                                                               | ⊘<br>⊙           |
| LU        | Diagnosis Details<br>Treatment Plan<br>Investigations                                                          |                   |                                                             |                                                                              |                                                               | ©<br>©           |
| REATMENT  | Diagnosis Details Treatment Plan Investigations Erupi Initiation Form                                          |                   |                                                             |                                                                              |                                                               | ©<br>©<br>©      |
| TREATMENT | Diagnosis Details Treatment Plan Investigations Erupi Initiation Form e-Rupi Voucher Details                   |                   |                                                             |                                                                              |                                                               | ©<br>©<br>©<br>© |
| TREATMENT | Diagnosis Details Treatment Plan Investigations Erupi Initiation Form e-Rupi Voucher Details Care Team Details |                   |                                                             |                                                                              |                                                               | ©<br>©<br>©<br>© |

#### **Preauthorization Form - Treatment**

51. Once the user clicks on DRG forms, the user has a provision to enter the drug details, diagnosis details, implant details and consumables and then save the form as shown in DRG form screenshot. Later which the user proceeds to discharge process. If any consumable or a drug is given during treatment in a hospital that needs to be captured in the DRG form and that amount gets added accordingly during the claim initiation process.

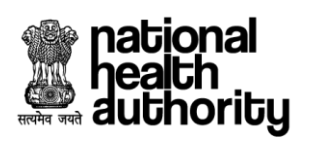

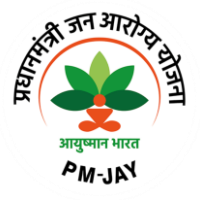

| DRG Form               | ns                            |                    |                          |                           |                       |                          |                         |                         |          |      | $\odot$  |
|------------------------|-------------------------------|--------------------|--------------------------|---------------------------|-----------------------|--------------------------|-------------------------|-------------------------|----------|------|----------|
| Diagn                  | losis details                 | Diagnosti          | c Name                   | Count of Tes<br>Type here | it                    |                          | Unit Price<br>Type here | e                       |          | ADD  |          |
| No.                    | Diag                          | nostic Name        |                          | Count of Test             |                       |                          | Unit P                  | rice                    |          |      | Action   |
| 1                      | Blood test                    |                    | 1                        |                           |                       | 200                      |                         |                         |          |      | <b></b>  |
| Drug Details Drug Name |                               | 1e Formul<br>Seler | ation(Tablet/Capsı<br>;t | ule/Injection)            | Quantity<br>Type here | Unit Price Type here ADD |                         | ADD                     |          |      |          |
| No.                    | Drug N                        | lame               | Form                     | lation                    |                       | Quantity                 |                         | Un                      | it Price |      | Action   |
| 1                      | Dolasetron mer<br>oral tablet | silate 50 mg       | Oral tablet              |                           | 1                     |                          |                         | 1                       |          |      | <b>a</b> |
| Impla                  | nts Details                   | Implant N          | ame specific             | ation<br>here             |                       | Quantity<br>Type here    |                         | Unit Price<br>Type here |          | ADD  |          |
| No.                    | Implant                       | t Name             | Specif                   | lication                  |                       | Quantity                 |                         | Ur                      | it Price |      | Action   |
| 1.                     | Intraconal ball               | implant            | 1                        |                           | 1                     |                          |                         | 200                     |          |      | Ē        |
| Consi                  | umable Detail                 | s Consur           | nable Name               | Qunatity F<br>Type he     | Per Unit<br>re        |                          | Unit Pric               | se<br>Iere              |          | ADD  |          |
| No.                    | Cons                          | umable Name        |                          | Quantity                  |                       |                          | Unit P                  | rice                    |          |      | Action   |
| 1                      | Test strip                    |                    | 1                        |                           |                       | 200                      |                         |                         |          |      | Ē        |
|                        |                               |                    |                          |                           |                       |                          |                         |                         |          | SAVE |          |

**DRG Form** 

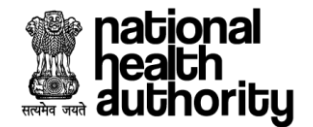

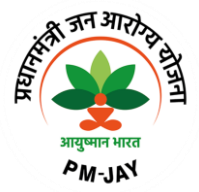

# 3. FAQ's and Help Section

#### 1. Is there any person who will help me in the hospital?

Yes. A facilitator called Pradhan Mantri Arogya Mithra (PMAM)/Medco will be available in all the empanelled hospitals to register, facilitate the treatment and guide you for all the services.

# 2. How will the PMAM/Medco help me?

- PMAM/Medco will identify and verify the beneficiaries entitled under PMJAY through the Beneficiary Identification System (BIS).
- In case of hospitalization, by submitting the request for preauthorization and claims through transaction management system so that you are registered in the hospital for accessing the services.

#### 3. What is an empanelled hospital?

Hospitals which have signed MoU for providing patients with healthcare facilities under PMJAY both in the Government and Private sectors.

#### 4. Why am I unable to register a patient?

At the time of registration, if it is found that patient is not discharged from previous hospital, the current hospital can raise a request directly to the previous hospital for discharge. Any such communication will be notified in the notification section of the hospital administrator.

# 5. Which package rates will apply?

The package rates of treating state will be applicable as per the empanelment guidelines.

#### 6. What is a packages?

A package includes end to end treatment for the entire episode of care required i.e., diagnosis, doctor and nursing charges, prehospitalization investigation, bed charges, consumables, medicines, food for the patient and post-surgery investigation and medicines.

# 7. Who will make the payment? Which payment rates will apply?

The claims will be settled by the home state i.e., the state where the beneficiary belongs to or is registered under that state the payment process will be followed.

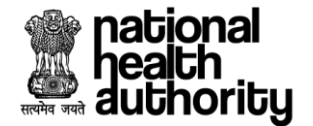

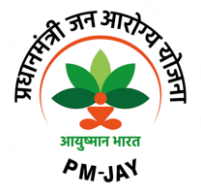

#### 8. Can the hospitals break the treatment packages?

As a part of hospital empanelment process, hospitals must agree to the prefixed package rates, and it cannot be changed during the contract period.

# 9. How will a patient traveling to another state get to know whether the hospital provides a relevant package?

The patient may contact the Pradhan Mantri Aarogya Mitra (PMAM)/Medco in the hospital for better understanding.

#### 10. What is Preauthorization?

The process of preauthorization commences post inpatient registration of the beneficiary. The empanelled hospital based on the diagnosis admits the patients and sends e-preauthorization to the concerned authority. Only in cases where the patient is admitted in the hospital, the preauthorization be processed.

#### 11. What if a new doctor is recruited and his name is not listed in TMS?

If there is technical delay in updating the doctor's information in TMS, the "others" option may be selected from the doctor list in TMS. But it should only be used as a contingency option.

#### 12. Who will pay for the treatment cost in case of portability?

The home state where the beneficiary originates from will pay for the treatment expenses.

# 13. Can a hospital provide treatment for specialties which are not specified at the time of empanelment?

No. Only those specialties specified in the hospital empanelment module will be visible in the Transaction Management System.

#### 14. Will STG questionnaire differ with each procedure?

Yes, the questionnaire is different for each procedure. Few questions may be common to all, but most are customized as per the requirement of the procedure.

#### 15. What is STG' s?

STGs are Standard Treatment Guidelines which will enable standardization of treatment, control fraud and abuse, deliver cost effective and quality care to the patients under the scheme.

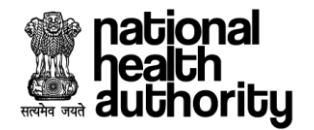

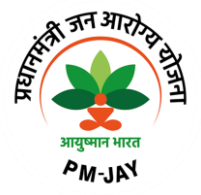

16. Is there any change in the packages if I select multiple procedures in same preauthorization request?

When the user book two normal procedures in one single preauthorization, multiple package calculation will apply and as per multiple procedure guidelines, 1st highest procedure will be paid 100%, 2nd highest procedure will be paid 50% and 3rd subsequent procedures will be paid 25%.

# 17. What is DRG?

DRG stands for 'Diagnosis Related Groups. DRG helps to standardize and improve the quality of patient care.

#### 18. What is an eRupi voucher?

The objective of using e-RUPI is to reduce the Out-of-Pocket Expenditures (OOPE) borne by the beneficiaries. Due to the lack of services at the hospitals, beneficiaries may be asked to get the required tests from diagnostic labs outside the hospitals where they may end up paying from their own pocket. An eRUPI voucher will facilitate the delivery of cashless services for beneficiaries both in outside lab and inhouse diagnostic centres.

# 19. What user can do if the portal is not working and how to contact in case of any query?

The user can raise ticket in IT helpdesk tool.